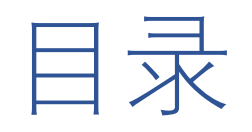

| 1. 登录          | 2  |
|----------------|----|
| 2. 蓝牙电子锁记录查询   | 4  |
| 3. 蓝牙电子锁开锁授权   | 5  |
| 4.蓝牙电子锁设备管理    | 9  |
| 5. 智能箱柜实时状态    |    |
| 6. 智能箱柜记录查询    |    |
| 7. 智能箱柜开门授权    |    |
| 8. 智能箱柜设备管理    |    |
| 9. 智能箱柜参数配置    |    |
| 10. 智能网控器记录查询  |    |
| 11. 智能网控器开锁授权  |    |
| 12.智能网控器设备管理   | 24 |
| 13.智能电子钥匙记录查询  | 27 |
| 14.智能电子钥匙开锁授权  |    |
| 15. 智能电子钥匙设备管理 |    |
| 16.系统设置-机构信息   |    |
| 17.系统设置-人员信息   |    |
| 18.系统设置-操作日志   |    |

## 1. 登录

#### 后合地址: <u>http://152.136.192.99:8100/#/login</u>

#### 输入账号、密码、验证码登录

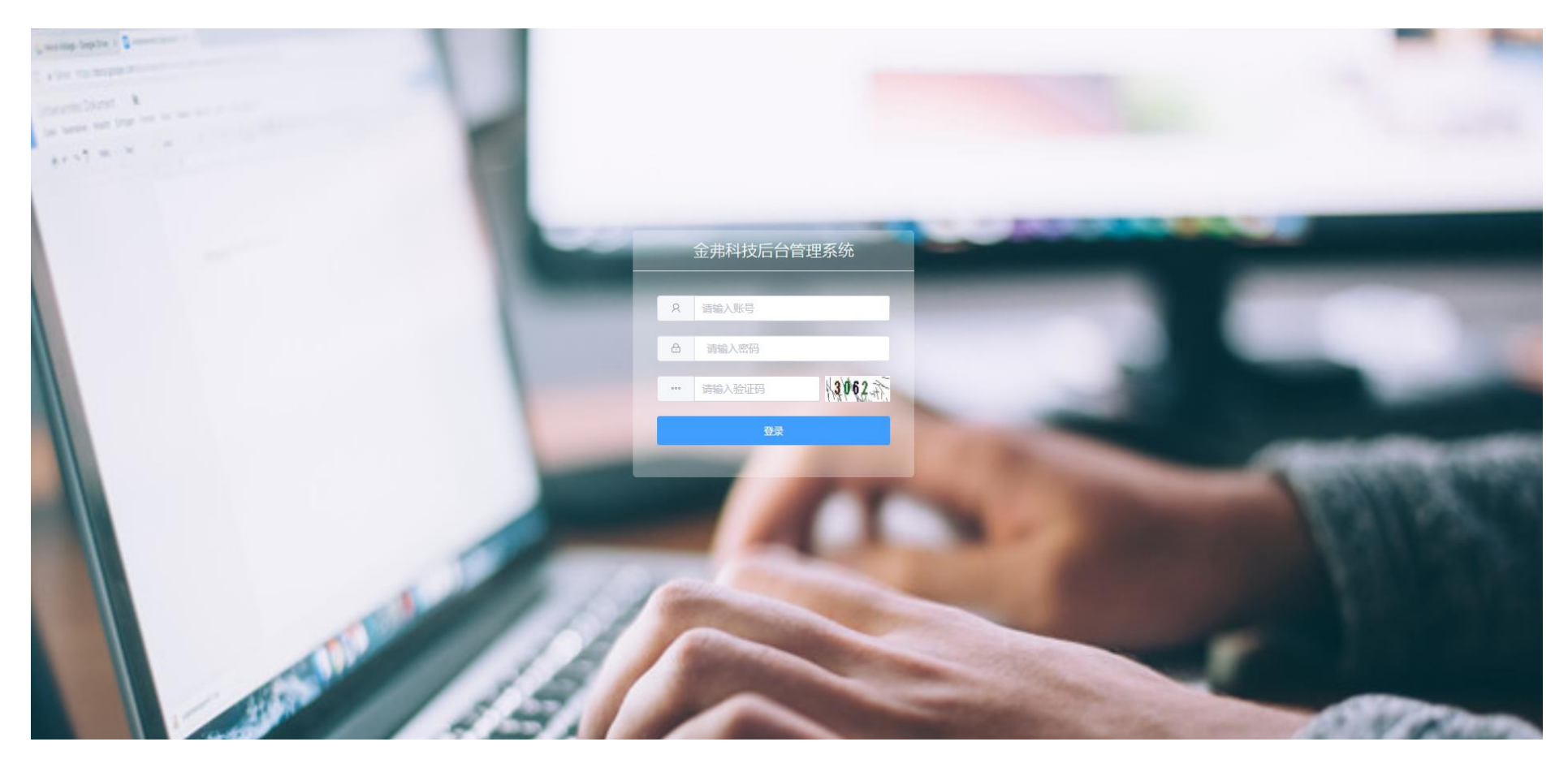

#### 登陆后到首页, 首页展示各种设备地图

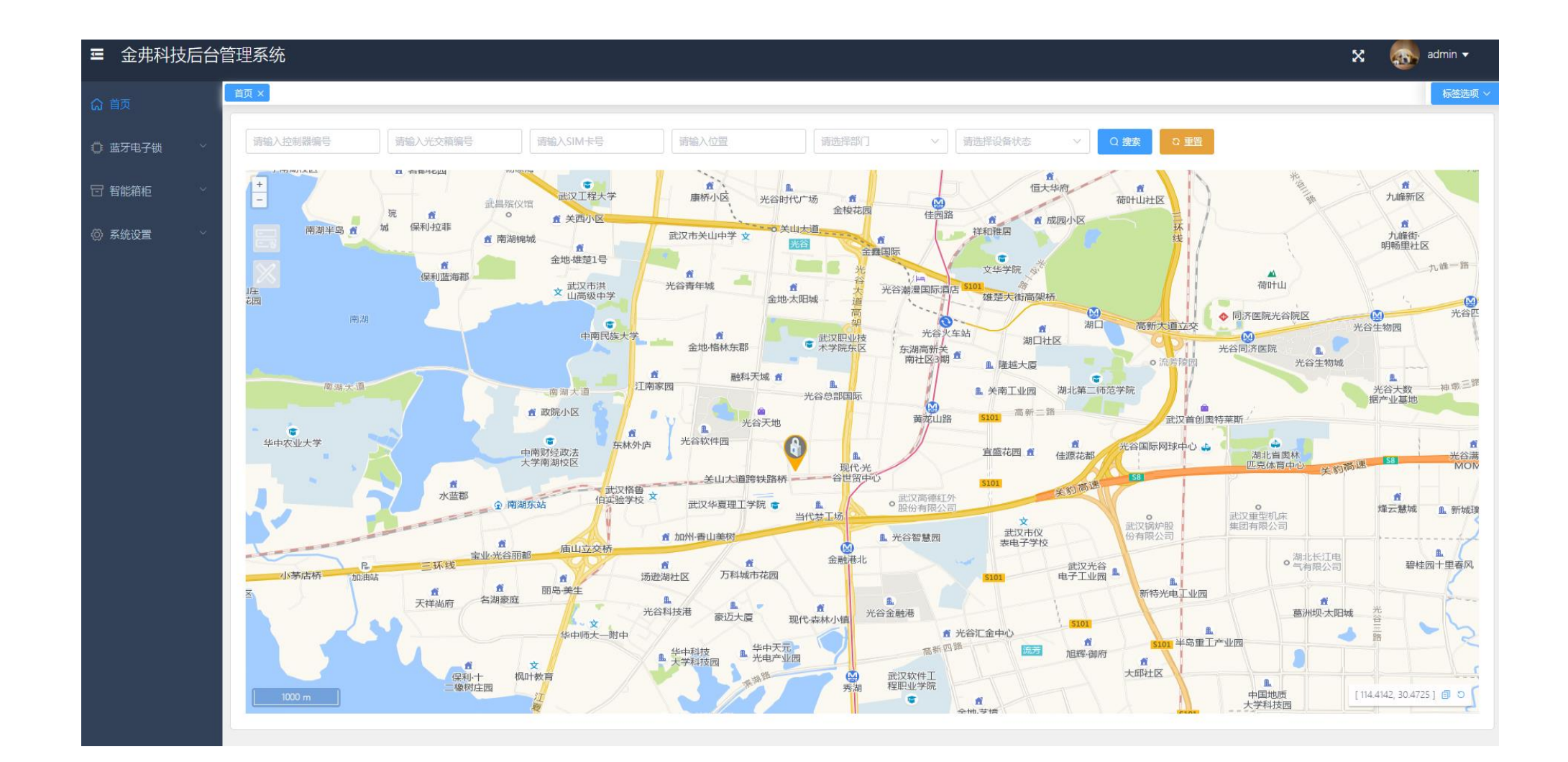

### 2. 蓝牙电子锁记录查询

点击记录查询会展示登录用户所在机构及子机构电子锁的操作记录,最新的记录展示在最前面,可以通过电子锁编号、所属机构、使用人、动作进行筛选。可以按导出按钮导出页面展示的 查询记录。可以按删除或批量删除按钮删除一条或多条记录,删除操作必须具有机构管理员以上 权限。

| ■ 金弗科技后台  | 管理系统            |                        |                         |        |       |                  |                     | 🗙 👩 admin 🗸      |
|-----------|-----------------|------------------------|-------------------------|--------|-------|------------------|---------------------|------------------|
| 命 首页      | 首页 ×            | 蓝牙电子锁                  | t × 蓝牙电子锁 ×             |        |       |                  |                     | 标签选项、            |
| ○ 蓝牙电子锁 ^ | ◎ 蓝牙电子<br>请输入结果 | 锁 / 记<br><sub>扁号</sub> | <b>录查询</b><br>请选择所属机构 ~ | 清输入使用人 | 青选择动作 | ○ 捜委 ○ 重賞        |                     |                  |
| 记录查询      |                 | <b>卢</b> 吕             | 28日 ↔                   | 所属机构 ♠ | 使用人 ⇔ | 动作 ⇔             | 操作时间 ♠              | <sub>1</sub> 温のF |
| 开锁授权      |                 | 1                      | 10011                   | 研发部    | admin | 开锁               | 2021-06-09 09:32:39 | ◎ 删除             |
|           |                 | 2                      | 10011                   | 研发部    | admin | 开锁               | 2021-06-09 09:32:36 | 會 删除             |
| ◎ 系统设置    |                 | 3                      | 10011                   | 研发部    | admin | 开锁               | 2021-06-09 09:30:55 | ◎ 删除             |
|           |                 | 4                      | 10011                   | 研发部    | admin | 开锁               | 2021-06-09 09:30:22 | ◎ 删除             |
|           |                 | 5                      | 10011                   | 研发部    | admin | 开锁               | 2021-06-08 17:53:58 | ◎ 删除             |
|           |                 | 7                      | 10001                   | 硬件部    | admin | 开锁               | 2021-06-08 17:52:50 | □ 删除             |
|           |                 | 8                      | 10011                   | 研发部    | admin | 开锁               | 2021-06-08 17:42:53 | @ 删除             |
|           |                 | 9                      | 10011                   | 研发部    | admin | 开锁               | 2021-06-08 17:42:39 | <b>會 删除</b>      |
|           |                 | 10                     | 10011                   | 研发部    | admin | 开锁               | 2021-06-08 17:22:42 | ◎ 删除             |
|           | ◎ 批量            | 圖除                     | * 导出                    |        |       | 共 92 条 10条/页 ∨ < | 1 2 3 4 5 6 … 1     | 0 > 前往 1 页       |
|           |                 |                        |                         |        |       |                  |                     |                  |

## 3. 蓝牙电子锁开锁授权

点击开锁授权会展示登录用户所在机构及子机构电子锁的授权记录,可以通过授权任务名、 授权时间范围、授权用户名进行筛选。可以按导出按钮导出页面展示的查询记录。可以按删除或 批量删除按钮删除一条或多条记录,删除操作必须具有机构管理员以上权限。

| ■ 金弗科技后台          | 管理系统    | ;               |           |                     |                     |           |           |            | 🗙 👩 admin 🗸      |
|-------------------|---------|-----------------|-----------|---------------------|---------------------|-----------|-----------|------------|------------------|
| 命 首页              | 首页 ×    | 蓝牙电子锁           | X 盆牙电子锁X  |                     |                     |           |           |            | 标签选项 ~           |
| ③ 蓝牙电子锁 ^<br>记录查询 | 0 蓝牙电子  | 锁 / 开销<br>授权任务名 |           | 日期 童 结束日期           | 请输入授权用户名            | 〇 捜索 〇 重変 |           |            |                  |
| 开锁股权              | D       | 序号              | 授权任务名称 💲  | 授权起始时间 \$           | 授权结束时间 \$           | 授权用户名 ≑   | 授权设备 (数量) | 备注         | 操作               |
| 设备管理              | <u></u> | 1               | 任务1       | 2019-04-30 10:13:57 | 2020-04-30 10:13:59 | admin     | 详细 (1)    | 测测测        | 2、编辑 ③ 萧除        |
| 習 智能箱柜 ~          |         | 2               | 任务2       | 2019-05-12 18:05:05 | 2019-06-08 18:05:09 | admin     | 详细 (1)    | 授权任务2 (测试) | 化 編編 (回) 翻除      |
| ⑦系统设置 >           | 0       | 3               | 任务3       | 2021-04-23 00:00:00 | 2021-05-24 00:00:00 | admin     | 详细 (1)    | 123        | 么 編輯 自 勤除        |
|                   | 0       | 4               | 任务4       | 2021-04-23 00:00:00 | 2021-05-19 00:00:00 | operator  | 详细 (1)    | 123        | <b>《</b> 编辑 合 删除 |
|                   | D       | 5               | 任务5       | 2021-04-15 00:00:00 | 2021-05-11 00:00:00 | builder   | 建語 (0)    | 456789     | 2、編輯 自 勤除        |
|                   | Q       | 6               | 任务6       | 2021-04-01 00:00:00 | 2021-05-28 00:00:00 | admin     | 详细 (4)    | 789        | 2. 编辑 🙆 蕭條       |
|                   | Π.      | 7               | 任务7       | 2021-04-01 00:00:00 | 2021-04-30 00:00:00 | operator  | 洋組 (1)    | 147        | 2. 編現 自動除        |
|                   |         | 8               | 任务9       | 2021-06-29 00:00:00 | 2021-06-30 00:00:00 | jbrlyl    | 详细 (0)    | 123        | 2. 編輯 自 勤除       |
|                   | D       | 9               | 任务10      | 2021-05-01 00:00:00 | 2021-05-31 00:00:00 | admin     | 课细 (3)    | 123        | 2、编辑 ② 萧除        |
|                   |         | 10              | 任务12      | 2021-05-01 00:00:00 | 2021-05-31 00:00:00 | admin     | 详细 (3)    |            | <b>《编辑 @ 萧除</b>  |
|                   | O MA    | 1.000           | ± ₩出 + 新建 |                     |                     |           |           | 10条/页 ~    | < 1 2 > 前往 1 页   |

#### 点击详细按钮展示某授权任务下的授权设备列表,可以在右上角输入关键字进行搜索

| ■ 金弗科技后台  | 管理系统   | ;        |          |         |                |                     |            |              |                    |         | 🗴 🚳 admin 🗸                 |
|-----------|--------|----------|----------|---------|----------------|---------------------|------------|--------------|--------------------|---------|-----------------------------|
| (2) 首页    | 首页 ×   | 蓝牙电子锁    | × 蓝牙电子锁  | × 蓝牙电子锁 | × 智能箱柜_实 >     | < 智能箱柜_记 × 】 者      | g能箱柜_开 ×   |              |                    |         | 标签选项 ~                      |
|           | ○ 蓝牙电子 | 锁 / 开锁授机 | <b>ک</b> |         |                |                     |            |              |                    |         |                             |
| □ 蓝牙电子锁 ^ | 请输入    | 授权任务名称   | 详细       |         |                |                     |            |              |                    | ×       |                             |
| 记录查询      |        |          |          |         |                |                     |            |              |                    | _       |                             |
| 开锁授权      |        | 序号       | *        |         |                |                     |            |              | 请输入关键字             |         | 操作                          |
| 设备管理      |        | 1        | 序号       | 编号 ♦    | 型号             | 状态                  | 所属机构 🗢     | 位置 🕏         | 经纬度 🜲              | 备注      | <b>《编辑 · 创 删除</b>           |
| □ 智能箱柜 ~  |        | 2        | 1        | 10006   | jf911          | 激活                  | 测试部        |              | <u>45.32,88.95</u> | 2       | ∠ 編攝 ◎ 删除                   |
|           |        | 3        | 2        | 10008   | jf911          | 禁用                  | 试验组        |              | <u>12,12</u>       | 123     | ∠ 编辑 <mark>直 删除</mark>      |
|           |        | 4        |          |         |                |                     | 共2         | 2条 10条/页 ∨ < | 1 > 前往             | 1页      | <b>之编辑</b> 回 删除             |
|           |        | 5        |          |         |                |                     |            |              |                    |         | ∠ 編撮 直 删除                   |
|           |        | 6        | 任务6      | 2021-0  | 4-01 00:00:00  | 2021-05-28 00:00:00 | 0 admin    | 详细 (2)       | 789                |         | 《編輯 面 删除                    |
|           |        | 7        | 任务7      | 2021-0  | 4-01 00:00:00  | 2021-04-30 00:00:00 | 0 operator | 详细 (1)       | 147                |         | <ul><li>∠ 編輯 直 删除</li></ul> |
|           |        | 8        | 任务9      | 2021-0  | 6-29 00:00:00  | 2021-06-30 00:00:00 | 0 jbrlyl   | 详细 (0)       | 123                |         | 《編輯 面 删除                    |
|           |        | 9        | 任务10     | 2021-0  | 05-01 00:00:00 | 2021-05-31 00:00:00 | ) admin    | 详细 (2)       | 123                |         | <b>《编辑 前 删除</b>             |
|           |        | 10       | 任务12     | 2021-0  | 05-01 00:00:00 | 2021-05-31 00:00:00 | ) admin    | 详细 (2)       |                    |         | <b>之 编辑 向 删除</b>            |
|           | @ 批编   |          | 寻出 + 新建  |         |                |                     |            |              |                    | 10条/页 🗸 | < 1 2 3 > 前往 1 页            |

#### 点击新建按钮新建授权任务,必须输入用户名、选择授权时间、授权用户及授权设备,可以给一个 用户授权多台设备。备注可填可不填。需要机构管理员以上权限。

| Ξ 金弗科技后台  | 管理系统   |        |                      |         |        |                                              |                                       |    |   |             | 🗙 👧 admin 🗸      |
|-----------|--------|--------|----------------------|---------|--------|----------------------------------------------|---------------------------------------|----|---|-------------|------------------|
| 命 首页      | 首页×    | 蓝牙电子锁  | . × 蓝牙电子锁 ×          |         |        |                                              |                                       |    |   |             | 标签选项 >           |
|           | ◎ 蓝牙电子 | 锁 / 开锁 | 授权                   |         |        |                                              |                                       |    |   |             |                  |
| ↓ 监才电子锁 ^ | 请输入技   | 受权任务名称 | · ① 开始               | 日期至     | 新建     |                                              |                                       | ×  |   |             |                  |
| 记录查询      |        |        | 154717 <i>4</i> 7777 | 115+17+ | * 卢名夕边 | 3012-P/T'AZ                                  |                                       |    |   |             |                  |
| 开锁授权      |        | 序号     | 投伙仕务省称 ⊽             | 授权走     | 加力力    | 测试注分                                         |                                       | 世) | ) | 备注          | 操作               |
| 设备管理      |        | 1      | 任务1                  | 2019-0- | *授权时间  | © 2021-06-01 00:00:00                        | 至 2021-07-30 00:00:00                 |    |   | 测测测         | ∠编辑 直 删除         |
| □ 智能箱柜 У  |        | 2      | 任务2                  | 2019-0: | *授权用户  | ■ ➡ XX公司                                     | * 授权设备 🛛 🕞 硬件部                        |    |   | 授权任务2(测试)   | ℓ 编辑 直 删除        |
| ◎ 友体の男 >> |        | 3      | 任务3                  | 2021-04 |        | □                                            | · · · · · · · · · · · · · · · · · · · |    |   | 123         | <b>之编辑 向 删除</b>  |
|           |        | 4      | 任务4                  | 2021-04 |        | → ○ □ JTKJ<br>● ● ● 硬件部<br>→ ● ● □ operator  |                                       |    |   | 123         | 《编辑 面 删除         |
|           |        | 5      | 任务5                  | 2021-04 |        | ──── lunpaozu<br>───                         |                                       |    |   | 456789      | ∠ 编辑 直 删除        |
|           |        | 6      | 任务6                  | 2021-04 |        | <b>] trump</b><br>日 <del></del> _ 测试部<br>试验组 |                                       |    |   | 789         | <b>《编辑 面 删除</b>  |
|           |        | 7      | 任务7                  | 2021-04 |        | admin     builder     best123                |                                       |    |   | 147         | <b>之编辑 直 删除</b>  |
|           |        | 8      | 任务9                  | 2021-06 |        | jbrlyl                                       |                                       |    |   | 123         | <b>企编辑 向 删除</b>  |
|           |        | 9      | 任务10                 | 2021-05 | 备注     | 请输入备注内容                                      |                                       |    |   | 123         | <b>之编辑 向 删除</b>  |
|           |        | 10     | 任务12                 | 2021-05 |        |                                              |                                       | li |   |             | <b>《编辑 in 删除</b> |
|           | @ 批量   |        | <u>⊻ 导出</u> + 新建     |         |        |                                              | 取消                                    | 确定 |   | 10条/页 > 〈 1 | 2 > 前往 1 页       |
|           |        |        |                      |         |        |                                              |                                       |    |   |             |                  |

#### 点击编辑按钮,可以对某一授权任务进行修改操作。需要机构管理员以上权限。

| Ξ 金弗科技后台                                                                                                    | 管理系统          | Č                        |                      |         |        |                                                |                                          |    |      |           | 🗙 👩 admin 🗸                   |
|----------------------------------------------------------------------------------------------------|---------------|--------------------------|----------------------|---------|--------|------------------------------------------------|------------------------------------------|----|------|-----------|-------------------------------|
| () 首页                                                                                                    | 首页 ×          | 蓝牙电子锁_                   | × 蓝牙电子锁 ×            |         |        |                                                |                                          | _  | _    |           | 标签选项 ~                        |
| ◎ 蓝牙电子锁 ^                                                                                                    | ◎ 蓝牙电子<br>请输入 | <b>子锁 / 开锁</b><br>授权任务名词 | <b>劫授权</b><br>你 ① 开始 | 日期至     | 编辑     |                                                |                                          | ×  |      |           |                               |
| 记录查询                                                                                                    |               | 2-D                      | 何切仁久之役 ▲             | 「「「」」   | * 任冬夕称 | 任冬1                                            |                                          |    | ) /0 | 714       | +52. <i>14</i>                |
| 开锁授权                                                                                                    |               | 序写                       | 121712312140         | 130AA   |        |                                                |                                          |    | ) 1  | 利注        | -11%                          |
| 设备管理                                                                                                    |               | 1                        | 任务1                  | 2019-0  | * 授权时间 | © 2019-04-30 10:13:57                          | 至 2020-04-30 10:13:59                    |    | 测    | 1.测测      | <u> 《編辑</u> <mark>面 删除</mark> |
| 日 智能箱柜 ジング ないしん ジング ちょうしん ひょうしん ひょうしん ひょうしん ひょうしん しんしゅう しんしゅう むむ むむ しんしゅう しんしゅう しんしゅう しんしゅう ひょう ひょう むむ むむ ひょう ひょう ひょう ひょう ひょう ひょう ひょう ひょう ひょう ひょう |               | 2                        | 任务2                  | 2019-0  | * 授权用户 | □- → XX公司 □- → 市场部                             | * 授权设备 🛛 😑 XX公司                          |    | 接    | 受权任务2(测试) | 之编辑 ሰ 删除                      |
| ◎ 系统设置 >>                                                                                                    |               | 3                        | 任务3                  | 2021-0- |        |                                                | □□□□□10002                               |    | 12   | 23        | <b>と 編辑 向 删除</b>              |
|                                                                                                    |               | 4                        | 任务4                  | 2021-0- |        |                                                |                                          |    | 12   | 23        | <b>之 编辑 向 删除</b>              |
|                                                                                                    |               | 5                        | 任务5                  | 2021-0  |        | □ □ \$\(件部<br>□ □ □ <b>jfkj</b><br>□ □ • □ 硬件部 | □ □ 10045<br>□ □ 研发部<br>□ □ □ 软件部        |    | 4    | 56789     | <b>之编辑 💼 删除</b>               |
|                                                                                                    |               | 6                        | 任务6                  | 2021-0  |        | operator     Iunpaozu     testtest             | - [] ] 10010<br>- [] ] 10046<br>日 ] 硬件部  |    | 78   | 89        | <b>之 编辑 向 删除</b>              |
|                                                                                                    |               | 7                        | 任务7                  | 2021-0  |        | □ 🔛 工程部<br>□ 🕐 🗋 trump<br>□ 🖴 測试部              | □ 10001<br>□ □ lunpaozu<br>□ □ 10007     |    | 14   | 47        | <b>之 编辑 向 删除</b>              |
|                                                                                                    |               | 8                        | 任务9                  | 2021-0  |        | → □ 试验组<br>→ □ admin                           | ■ □ ➡ 10004<br>- □ 10022<br>□ 10041      |    | 12   | 23        | ∠ 编辑 前 删除                     |
|                                                                                                    |               | 9                        | 任务10                 | 2021-0  |        | test123     jbrlyl                             |                                          |    | 12   | 23        | 《编辑 面 删除                      |
|                                                                                                    |               | 10                       | 任务12                 | 2021-0  |        | ⊢O ∐ Ib                                        | 日 🖸 工程部<br>- 🔲 🗋 10044<br>日 😋 測试部        |    |      |           | ∠ 编辑 前 删除                     |
|                                                                                                    | 直 批述          | 量删除                      | <u>⊻ 导出</u> + 新建     |         |        |                                                | ■ 試驗組<br>■ ■ 10009<br>■ 10042<br>■ 10006 |    |      | 10条/页 ~   | 1 2 > 前往 1 页                  |
|                                                                                                    |               |                          |                      |         | 备注     | NNN                                            |                                          | 11 |      |           |                               |

### 4. 蓝牙电子锁设备管理

点击设备管理会展示登录用户所在机构及子机构电子锁的设备记录,可以通过设备编号、设备类型、设备状态、所属机构进行筛选。可以按导出按钮导出页面展示的查询记录。可以按删除 或删除按钮删除一条或多条记录,删除操作必须具有机构管理员以上权限。

| Ξ 金弗科技后台                                       | 管理系统   | 5      |               |           |          |                                               |      |                         |           | 🗙 👩 admin 🗸      |
|------------------------------------------------|--------|--------|---------------|-----------|----------|-----------------------------------------------|------|-------------------------|-----------|------------------|
| (2) 首页                                         | 首页×    | 蓝牙电子锁  | 岚 × │ 蓝牙电子锁 × | 蓝牙电子锁 ×   |          |                                               |      |                         |           | 标签选项 ~           |
| ◎ 蓝牙电子锁 ^                                      | ○ 蓝牙电子 | ~锁 / 设 | 备管理           |           |          |                                               |      |                         |           |                  |
| 记录查询                                           | 请输入    | 设备编号   | 请选择设备型号       | → 「请选择设备状 | た ~ 请选择所 | ぼうしょう (現在) (現在) (現在) (現在) (現在) (現在) (現在) (現在) | S 重置 |                         |           |                  |
| - 二小三月 - 二十二十二十二十二十二十二十二十二十二十二十二十二十二十二十二十二十二十二 |        | 序号     | 编号 ♣          | 型号 ♣      | 状态 ≑     | 所属机构                                          | 位置   | 经纬度                     | 备注        | 操作               |
| 沿各管理                                           |        | 1      | 10001         | JF110     | 激活       | 硬件部                                           |      | <u>114.323232,30.56</u> | 10001测试   | ∠ 編輯 直 删除        |
|                                                |        | 2      | 10004         | jf911     | 激活       | 研发部                                           | 789  | 114.323232,30.6         | 111456    | 2 编辑 回 删除        |
|                                                |        | 3      | 10006         | jf911     | 激活       | 测试部                                           |      | 45.32,88.95             | 2         | 2 编辑 回 删除        |
| ◎ 系统设置 ~                                       |        | 4      | 10007         | jF120     | 激活       | lunpaozu                                      |      |                         | 7         | 2 编辑 回 删除        |
|                                                |        | 5      | 10008         | jf911     | 禁用       | 试验组                                           |      | <u>12,12</u>            | 123       | ∠ 编辑 □ 删除        |
|                                                |        | 6      | 10009         | jF120     | 激活       | 试验组                                           |      |                         | 123       | <b>之 编辑</b> 向 删除 |
|                                                |        | 7      | 10010         | JF110     | 激活       | 软件部                                           |      |                         |           | <b>之 编辑</b> 向 删除 |
|                                                |        | 8      | 10002         | JF110     | 激活       | 市场部1                                          |      |                         | 123       | ∠ 编辑             |
|                                                |        | 9      | 10003         | jF120     | 激活       | 和音和音音                                         |      |                         | 456       | ∠ 编辑 直 删除        |
|                                                |        | 10     | 10035         | jf911     | 禁用       | 市场部                                           | 123  | 44.23,22.55             | 123       | <b>② 编辑 回 删除</b> |
|                                                | ◎ 批量   | 副除     | ⊻ 导出 + 新建     |           |          |                                               |      | 10                      | 条/页 ~ 〈 1 | 2 > 前往 1 页       |
|                                                |        |        |               |           |          |                                               |      |                         |           |                  |

点击新建按钮新建设备,必须输入设备编号、型号、设备状态及所属机构,位置、经纬度、备注可 填可不填。需要机构管理员以上权限。

| ☞ 金弗科技后台     | 管理系统          | ō               |                       |         |          |                         |   |       |                         |         | 🗙 🐻 admin 🗸                             |
|--------------|---------------|-----------------|-----------------------|---------|----------|-------------------------|---|-------|-------------------------|---------|-----------------------------------------|
| ☆ 首页         | 首页 ×          | 蓝牙电子锁_          | ×                     | 蓝牙电子锁 × |          |                         | _ |       |                         |         | ■ 「「「「「」」 「「「」」 「「」」 「「」」 「「」」 「「」」 「「」 |
| ○ 藍牙电子锁 ^    | ○ 蓝牙电子<br>请输入 | 子锁 / 设备<br>设备编号 | <b>昏管理</b><br>请选择设备型号 | ✓ 请选择设  | 新建       |                         |   | ×     |                         |         |                                         |
| 记录查询<br>开锁授权 |               | 序号              | 编号 ≑                  | 型号 令    | * 设备编号   | 10056                   |   |       | 经纬度                     | 备注      | 操作                                      |
| 设备管理         |               | 1               | 10001                 | JF110   | * 퓆号     | JF865 ~                 |   |       | <u>114.323232,30.56</u> | 10001测试 | 《编辑 🖻 删除                                |
| □ 智能箱柜 У     |               | 2               | 10004                 | jf911   | * 状态     | 激活 ~                    |   |       | <u>114.323232,30.6</u>  | 111456  | 2 编辑 🖻 删除                               |
| (5) 系统设置     |               | 3               | 10006                 | jf911   | * 所属机构   | 市场部 ~                   |   |       | <u>45.32,88.95</u>      | 2       | ∠编辑                                     |
|              |               | 4               | 10007                 | jF120   | 位置       | 请输入设备编号                 |   |       |                         | 7       | 2 編辑 回 删除                               |
|              |               | 5               | 10008                 | jf911   | 经纬度      | 请输入经度                   |   | 请输入纬度 | <u>12,12</u>            | 123     | 《编辑 面 删除                                |
|              |               | 6               | 10009                 | jF120   | 备注       | 唐输入备注内容                 |   |       |                         | 123     | 2 編辑 回 删除                               |
|              |               | 7               | 10010                 | JF110   | pad pada | ALCONTROL CONTROL OF ME |   | 10    |                         |         | 2 編辑 回 删除                               |
|              |               | 8               | 10002                 | JF110   |          |                         |   |       |                         | 123     | 《编辑 面 删除                                |
|              |               | 9               | 10003                 | jF120   |          |                         |   | 取消 備定 |                         | 456     | 2 編辑 面 删除                               |
|              |               | 10              | 10035                 | jf911   | 禁用       | 市场部                     |   | 123   | 44.23,22.55             | 123     | 2 编辑 回 删除                               |
|              | @ 批組          |                 | <u>⊻ 导出</u> + 新建      |         |          |                         |   |       | 105                     | 寮/页 ∨ < | 2 > 前往 1 页                              |

#### 5. 智能箱柜实时状态

点击智能箱柜实时状态会展示登录用户所在机构及子机构智能箱柜的设备状态列表,可以通 过箱柜编号、控制器编号、SIM 卡号、位置、所属机构、设备状态进行筛选。可以按导出按钮导 出页面展示的查询记录。点击开锁按钮可以执行开锁操作,定位按钮查看当前设备地图信息。

| ■ 金弗科技后台      | 管理系统   |               |             |        |                   |      |         |           |                     |           |        | 🗙 👩 admin 🗸 |
|---------------|--------|---------------|-------------|--------|-------------------|------|---------|-----------|---------------------|-----------|--------|-------------|
| (2) 首页        | 首页×    | 蓝牙电子锁 × ] [ ] | 蓝牙电子锁 × 蓝牙电 | 子锁 ×   | 智能箱柜_实 ×          |      |         |           |                     |           |        | 标签选项 ~      |
|               | □ 智能箱柜 | / 实时状态        |             |        |                   |      |         |           |                     |           |        |             |
| ◎ 蓝牙电子锁 ~     | 请输入箱   | 柘编号           | 请输入控制器编号    | 请编入SII | M- <del>k</del> ₽ | 请输入位 | 2       | 请洗择所属机构 > | 请洗择状态               | Q 搜索 C 重置 |        |             |
| □ 智能箱柜 ^      |        |               |             |        |                   |      |         |           |                     |           |        |             |
| みみは大          | 序号     | 操作            | 箱柜编号        |        | 控制器编号             |      | 位置      |           | 最近通信时间              | 网络状态      | 电量状态   | 水浸状态        |
| 关时状态          | 1      | も 开锁 🛛 定      | 位 100556    |        | 123465            |      | 武昌      |           | 2021-06-26 11:36:02 | 在线        | 电量正常   | 无浸水         |
| 记录查询          | 2      | る 开锁 1√ 定     | di Test6    |        | 18062191          |      | 协和医院    |           | 2021-05-30 14:42:09 | 离线        | 电量正常   | 无浸水         |
| 开门授权          | 3      | る 开锁 1⊄ 定     | 位 485       |        | 485               |      | 关南园路    |           | 2021-04-05 11:36:15 | 在线        | 电量正常   | 无浸水         |
| 设备管理          | 4      | る 开锁 √ 定      | 位 456       |        | 456               |      | 光谷      |           | 2020-10-09 11:34:24 | 在线        | 电量过低   | 无浸水         |
| 参 <u>教</u> 设置 | 5      | る 开锁 🛛 定      | 位 1110110   |        | 123456            |      | 世贸      |           | 2019-11-09 11:36:06 | 在线        | 电量过低   | 无浸水         |
| ◎ 系统设置 ~ ~    | 6      | も 开锁 1√ 定     | d⊉ Test1    |        | 18062193          |      | 武汉市江汉区中 | 山公园1号     | 2019-06-09 14:27:36 | 在线        | 电量正常   | 无浸水         |
|               | ⊻ 导出   |               |             |        |                   |      |         |           |                     | 1         | 0条/页 ~ | > 前往 1 页    |

#### 6. 智能箱柜记录查询

点击记录查询会展示登录用户所在机构及子机构智能箱柜的开关门记录,可以通过设备编号、 使用人、位置、开门类型、开关门日期、所属机构进行筛选。可以按导出按钮导出页面展示的查 询记录。可以按删除或批量删除按钮删除一条或多条记录,删除操作必须具有机构管理员以上权 限。

| Ξ 金弗科技后台                                      | 管理系统   | č      |                   |         |          |                   |        |                     | x 💀                 | admin 🗸 |
|-----------------------------------------------|--------|--------|-------------------|---------|----------|-------------------|--------|---------------------|---------------------|---------|
| (2) 首页                                        | 首页×    | 蓝牙电子锁  | 【 ×】 [ 蓝牙电子锁 ×] [ | 蓝牙电子锁 × | 智能箱柜_实 × | 智能積拒_记 ×          |        |                     |                     | 标签选项 ~  |
|                                               | 日 智能箱相 | 巨 / 记录 | 查询                |         |          |                   |        |                     |                     |         |
| 當 蓝牙电子锁 ~ ~ ~ ~ ~ ~ ~ ~ ~ ~ ~ ~ ~ ~ ~ ~ ~ ~ ~ | □ 开关   | 门记录    | □ 告警记录            |         |          |                   |        |                     |                     |         |
| 日智能箱柜 ^                                       | 请输入结   | 编号     | 请选择所属机构           | ~ 请输入(  | 使用人      | 请输入位置 请选择开门类型 ∨ ○ | 开始日期   | 至 结束日期              | Q 捜索 ひ 重置           |         |
| 实时状态                                          |        | 序号     | 编号 ♣              | 所属机构 🗢  | 使用人 🗢    | 位置 🔶              | 开门类型 ♦ | 开门时间 🗢              | 关门时间 🗢              | 操作      |
| 记录查询                                          |        | 1      | 456               | 市场部     | test123  | 光谷                | 远程     | 2021-05-29 14:44:06 | 2021-05-30 14:44:13 | ☆ 删除    |
| 开门授权                                          |        | 2      | Test1             | 硬件部     | test123  | 武汉市江汉区中山公园1号      | 远程     | 2020-05-29 14:44:06 | 2021-08-30 14:44:13 | ◎ 删除    |
| 设备管理                                          |        | 3      | Test1             | 硬件部     | test123  | 武汉市江汉区中山公园1号      | APP    | 2020-05-29 14:44:06 | 2021-08-30 14:44:13 | ◎ 删除    |
| 参数设置                                          |        | 4      | Test1             | 硬件部     | builder  | 武汉市江汉区中山公园1号      | 远程     | 2020-05-29 14:44:06 | 2021-08-30 14:44:13 | ☆ 删除    |
|                                               |        | 5      | Test1             | 硬件部     | admin    | 武汉市江汉区中山公园1号      | APP    | 2020-05-29 14:44:06 | 2021-08-30 14:44:13 | 合 删除    |
|                                               |        | 6      | Test1             | 硬件部     | admin    | 武汉市江汉区中山公园1号      | 远程     | 2020-05-29 14:44:06 | 2021-08-30 14:44:13 | ☆ 删除    |
|                                               |        | 7      | Test1             | 硬件部     | builder  | 武汉市江汉区中山公园1号      | APP    | 2020-05-29 14:44:06 | 2021-08-30 14:44:13 | ◎ 删除    |
|                                               |        | 8      | Test1             | 硬件部     | builder  | 武汉市江汉区中山公园1号      | 远程     | 2020-05-09 14:44:06 | 2021-09-30 14:44:13 | ☆ 删除    |
|                                               |        | 9      | 456               | 市场部     | operator | 光谷                | APP    | 2021-01-28 16:33:52 | 2021-08-27 16:34:01 | ☆ 删除    |
|                                               | @ 批編   | 删除     | * 母田              |         |          |                   |        | 10祭/                | 页 ~ ( 1 )           | 前往 1 页  |

点击告警记录切换到告警记录列表,可通过设备编号、所属机构、使用人、位置、告警类型、 起始时间进行筛选,可以点击处理按钮对告警的某设备进行处理。可以按导出按钮导出页面展示 的查询记录。可以按删除或批量删除按钮删除一条或多条记录,删除操作必须具有机构管理员以 上权限。

| ■ 金弗科技后台  | 管理系统          | č             |               |         |          |            |                    |        | 🗙 🛛 👧 admin 🗸       |
|-----------|---------------|---------------|---------------|---------|----------|------------|--------------------|--------|---------------------|
| (2) 首页    | 首页 ×          | 蓝牙电子银         | t ×  ̄ 蓝牙电子锁_ | ×       | × 智能箱柜_实 | × 智能箱柜_记 × |                    |        | 标签选项 ~              |
| ◎ 蓝牙电子锁 🌱 | □智能箱相<br>茴 开关 | E / 记录<br>门记录 | 查询 茴 告警记录     |         |          |            |                    |        |                     |
| □ 智能箱柜 /  | 请输入结          | 编号            | 请选择所          | 属机构 > 使 | 用人       | 位置         | 请选择告警关型 v C 开始日期 至 | 结束日期   | Q 捜索 C 重置           |
| 实时状态      |               | 序号            | 操作            | 编号 ◆    | 所属机构 ⇔   | 使用人 🗢      | 位置 🗢               | 告警类型 ↓ | 时间 令                |
|           |               | 1             | 心 处理 向 删除     | Test6   | 硬件部      | test123    | 协和医院               | 电量过低   | 2021-05-30 16:25:12 |
| 开门授权      |               | 2             | 心处理 💼 删除      | 456     | 市场部      | admin      | 光谷                 | 非法打开   | 2021-05-06 16:25:39 |
| 设备管理      |               | 3             | 心 处理 向 删除     | 456     | 市场部      | admin      | 光谷                 | 非法打开   | 2021-05-06 16:25:39 |
| 参数设置      |               | 4             | 已处理 💼 删除      | Test1   | 硬件部      | admin      | 武汉市江汉区中山公园1号       | 非法打开   | 2021-05-06 16:25:39 |
| ◎ 系统设置 ~  |               | 5             | 已处理 🍵 删除      | Test1   | 硬件部      | admin      | 武汉市江汉区中山公园1号       | 非法打开   | 2021-05-06 16:25:39 |
|           |               | 6             | 已处理 💼 删除      | Test1   | 硬件部      | builder    | 武汉市江汉区中山公园1号       | 非法打开   | 2021-05-06 16:25:39 |
|           |               | 7             | 已处理 🧰 删除      | Test1   | 硬件部      | operator   | 武汉市江汉区中山公园1号       | 箱体震动   | 2021-05-06 16:25:39 |
|           | 直 批攝          | 副除            | * 导出          |         |          |            |                    | 10条/   | 页 ~ 〈 1 〉 前往 1 页    |

### 7. 智能箱柜开门授权

点击记录查询会展示登录用户所在机构及子机构智能箱柜的授权任务列表,可以通过授权任 务名、起止时间、授权用户进行筛选。可以按导出按钮导出页面展示的查询结果。可以按删除或 批量删除按钮删除一条或多条记录,删除操作必须具有机构管理员以上权限。

| ■ 金弗科技后台                     | 管理系统   | ;                                                    |                  |                     |                     |             |          |             | 🗙 👧 admin 🗸      |
|------------------------------|--------|------------------------------------------------------|------------------|---------------------|---------------------|-------------|----------|-------------|------------------|
| (2) 首页                       | 首页×    | 蓝牙电子锁                                                | × 蓝牙电子锁 ×        | 蓝牙电子锁 × 智能箱柜_实      | × 智能積柜_记 × 智能積柜_开   | ×           |          |             | 标签选项 ~           |
| ◎ 蓝牙电子锁 ~                    | 日 智能箱柜 | <ul> <li>7 开门</li> <li>7 开门</li> <li>7 伊尔</li> </ul> | 授权<br>称 ① 开始     | 白期 至 结束日期           | 请输入授权用户名            | ○ 捜索 □ □ 軍置 |          |             |                  |
| 日 智能箱柜 へ                     |        |                                                      |                  |                     |                     |             |          |             |                  |
| 实时状态                         |        | 序号                                                   | 授权任务 🗢           | 授权起始时间 ≑            | 授权结束时间 🗢            | 授权用户名 💲     | 授权设备(数量) | 备注          | 操作               |
| 记录查询                         |        | 1                                                    | 第一权限             | 2018-05-23 00:00:00 | 2025-05-20 00:00:00 | builder     | 详细 (1)   | 0000        | <b>《编辑 向 删除</b>  |
| 开门授权                         |        | 2                                                    | 授权任务2            | 2019-05-12 18:05:05 | 2019-06-08 18:05:09 | admin       | 详细 (1)   | 授权任务2(测试)   | <b>2 编辑 向 删除</b> |
| 设备管理                         |        | 3                                                    | 授权任务3            | 2021-05-26 00:00:00 | 2021-05-31 00:00:00 | admin       | 详细 (1)   | 123         | 2 编辑 回 删除        |
| <b>火田日</b> 年<br><i>金粉</i> の栗 |        | 4                                                    | 授权任务4            | 2021-05-01 00:00:00 | 2021-05-31 00:00:00 | admin       | 详细 (3)   | 7899        | <b>之编辑 向 删除</b>  |
| 参 <u>奴</u> 反旦                |        | 5                                                    | 授权任务5            | 2021-04-17 00:00:00 | 2021-05-17 00:00:00 | builder     | 详细 (1)   | 258         | 2 编辑 自 删除        |
| ◎ 系统设置 ~                     |        | 6                                                    | 授权任务6            | 2021-05-30 00:00:00 | 2021-05-31 00:00:00 | builder     | 详细 (2)   | 258         | 2 编辑 直 删除        |
|                              |        | 7                                                    | 授权任务7            | 2021-04-30 00:00:00 | 2021-05-24 00:00:00 | admin       | 详细 (3)   | 123987      | ∠ 編辑 直 删除        |
|                              |        | 8                                                    | 授权任务9            | 2023-06-21 00:00:00 | 2023-06-27 00:00:00 | admin       | 详细 (3)   | 123         | 之编辑 直 删除         |
|                              |        | 9                                                    | 授权任务10           | 2023-07-25 00:00:00 | 2023-07-26 00:00:00 | builder     | 详细 (1)   | 12          | <b>之 編辑</b> 回 删除 |
|                              |        | 10                                                   | 授权任务11           | 2021-06-22 00:00:00 | 2021-06-30 00:00:00 | admin       | 详细 (1)   | 123         | 《编辑 · 回 删除       |
|                              | 向 批雇   |                                                      | <u>*</u> 导出 + 新建 |                     |                     |             |          | 10条/页 > 〈 1 | 2 > 前往 1 页       |

点击详细按钮展示某授权任务下的授权设备列表,可以在右上角输入关键字进行搜索

| ■ 金弗科技后台    | 管理系统     | ;       |                                       |         |                 |                     |         |            |            | 🗴 👩 admin 🗸      |
|-------------|----------|---------|---------------------------------------|---------|-----------------|---------------------|---------|------------|------------|------------------|
| 命 首页        | 首页 ×     | 蓝牙电子锁 : | × 蓝牙电子锁_                              | × 蓝牙电子锁 | X 智能箱柜_实 X      | 智能箱柜_记 × 智能箱柜_开     | ×       |            |            | <br>标签选项 ~       |
|             | 🖯 智能箱柜   | 1 开门授权  |                                       |         |                 |                     |         |            |            |                  |
| ↓ " 监才电子顿 ~ | 请输入      | 授权任务名称  | 详细                                    |         |                 |                     |         |            | ×          |                  |
| □ 智能箱柜 ^    |          |         |                                       |         |                 |                     |         |            |            |                  |
| 实时状态        |          | 序号      |                                       |         |                 |                     |         |            | · 唷າ捆入 大键子 | 操作               |
| 记录查询        |          | 1       | 序号                                    | 编号 ♣    | SIM卡号 🜲         | 位置 🗢                | 所属机构 💲  | 备注         |            | ∠ 编辑 面 删除        |
| 开门授权        |          | 2       | 1                                     | Test6   | 865352030015711 | 协和医院                | 硬件部     | 123        |            | ∠ 编辑 直 删除        |
| 边冬答珊        |          | 3       | 2                                     | Test1   | 865352030015795 | 武汉市江汉区中山公园1号        | 硬件部     | 测试光交箱Test1 |            | ∠ 编辑 直 删除        |
| · 反軍官理      |          | 4       | 3                                     | 1110110 | 123456          | 世贸                  | 研发部     | test       |            | <b>《编辑 向 删除</b>  |
| 参数设置        |          | 5       |                                       |         |                 |                     | 共3条     | 10条/页 🗸    | 1 > 前往 1 页 | ∠ 编辑 直 删除        |
| ◎ 系统设置 ~ ~  |          | 6       | · · · · · · · · · · · · · · · · · · · | 2021.0  | 15 20 00:00:00  | 2021.05.21.00:00:00 | builder | ) (D)      | 250        |                  |
|             |          | 0       | 1支1入1工力0                              | 2021-0  |                 | 2021-03-31-00.00.00 | builder | µ+яц (∠)   | 200        |                  |
|             |          | 7       | 授权任务7                                 | 2021-0  | 04-30 00:00:00  | 2021-05-24 00:00:00 | admin   | 详细 (3)     | 123987     | ∠ 编辑 <u>向</u> 删除 |
|             |          | 8       | 授权任务9                                 | 2023-   | 06-21 00:00:00  | 2023-06-27 00:00:00 | admin   | 详细 (3)     | 123        | ∠ 编辑 <u>向</u> 删除 |
|             |          | 9       | 授权任务10                                | 2023-0  | 07-25 00:00:00  | 2023-07-26 00:00:00 | builder | 详细 (1)     | 12         | <b>之 编辑 向 删除</b> |
|             |          | 10      | 授权任务11                                | 2021-0  | 06-22 00:00:00  | 2021-06-30 00:00:00 | admin   | 详细 (1)     | 123        | ∠ 编辑 面 删除        |
|             | <b>1</b> |         | 3щ эст#                               |         |                 |                     |         |            |            |                  |
|             |          |         | チ山 十 新建                               |         |                 |                     |         |            | 10祭/       |                  |
|             |          |         |                                       |         |                 |                     |         |            |            |                  |

#### 8. 智能箱柜设备管理

点击设备管理会展示登录用户所在机构及子机构智能箱柜的设备列表,可以通过箱柜编号、 控制器编号、SIM 卡号、位置、所属机构进行筛选。点击导出按钮导出页面展示的查询结果。点 击删除或批量删除按钮删除一条或多条记录,新建和编辑按钮进行设备信息新增和修改操作,删 除、新建、编辑、重新下发操作必须具有机构管理员以上权限。点击进行编辑操作时,如果更改 了参数配置,会给该设备下发修改参数指令。下发修改不成功,右侧操作栏会显示重新下发按钮。 点击指令下发按钮,如果下发成功,右侧指令下发按钮消失。

| ■ 金弗科技后台   | 管理系统    |        |                    |            |                 |                                        |           |              | 简体中文 | z 🕶 😒 🔎 admin 🕶                                                                                                    |
|------------|---------|--------|--------------------|------------|-----------------|----------------------------------------|-----------|--------------|------|----------------------------------------------------------------------------------------------------|
| ☆ 首页       | 智能箱柜_实. | × 智能   | \$箱柜_记 × ] 【智能箱柜_开 | × 智能箱柜_设 × |                 |                                        |           |              |      | 标签选项 ~                                                                                                    |
| ☆: 広牙电子锁 > | □ 智能箱柜  | / 设备管理 | 1                  |            |                 |                                        |           |              |      |                                                                                                    |
|            | 请输入律    | 首柜编号   | 请输入控制器编号           | 请输入SIM卡号   | 请输入位置           | 请选择所属机构 ~                              | Q 搜索 ひ 重置 |              |      |                                                                                                    |
| 「日、智能箱柜 へ  |         | 序号     | 箱柜编号 ♣             | 控制器编号 ♦    | SIM卡号           | 位置                                     | 所属机构      | 参数配置         | 备注   | 操作                                                                                                    |
| 实时状态       |         | 1      | Test6              | 18062191   | 865352030015711 | 协和医院                                   | 硬件部       | 配置10         | 123  | 指令下发 《编辑 · 创 删除                                                                                                    |
| 记录查询       |         | 2      | 1110110            | 123456     | 123456          | 世贸                                     | 研发部       | 配置3          | test | 指令下发 《编辑 · · · · 删除                                                                                                    |
| 开门授权       |         | 3      | Test1              | 18062193   | 865352030015795 | 武汉市江汉区中山公园1号                           | 硬件部       | 配置3          | 测试光  | ∠ 编辑 直 删除                                                                                                    |
| 设备管理       |         | 4      | 456                | 456        | 123456789       | 光谷                                     | 市场部       | 配置10         | 123  | ◇ 编辑 前 删除                                                                                                    |
| 参数设置       |         | 5      | 100556             | 123465     | 5456656         | 日年                                     | 市场部       | 第一部署         |      | ちょうしょう しんしい ちょうしん 単位 しんしょう しんしょう しんしょ しんしょ |
| ◎ 系统设置 ~ ~ |         | 6      | 00350              | /25        | 122             | 一一一一一一一一一一一一一一一一一一一一一一一一一一一一一一一一一一一一一一 | ロション      |              |      |                                                                                                    |
|            |         | -      | 0920               | C0+        | 120             | 大州四屿                                   |           | 另一11旦        |      |                                                                                                    |
|            |         | 7      | 100556             | 123465     | 5456656         | 光谷                                     | 工程部       | 配置 2         |      | 指令下发 《编辑 · 创 删除                                                                                                    |
|            |         | 8      | 0928               | 485        | 123             | 12                                     | 硬件部       | 第一配置         | 测试   | 指令下发 《编辑 前 删除                                                                                                    |
|            |         | 9      | 智能箱柜设备test         | 0          | 0               | 01                                     | test      | 第一配置         |      | 指令下发 2 編輯 前 删除                                                                                                    |
|            |         | 10     | 666888             | 111222     | 3344            | 武汉                                     | 市场部       | 第一配置         |      | 《编辑 回 删除                                                                                                    |
|            | @ 批編    | 上删除    | <del>导出</del> + 新建 |            |                 |                                        |           | 共11条 10条/页 V | < 1  | 2 > 前往 1 页                                                                                                    |

### 9. 智能箱柜参数配置

点击参数配置会展示参数配置列表,可以通过配置名称进行筛选。点击导出按钮导出页面展 示的查询结果。点击删除或批量删除按钮删除一条或多条记录,新建和编辑按钮进行设备信息新 增和修改操作,删除、新建、编辑操作必须具有机构管理员以上权限。进行编辑操作时,如果配 置核心参数有改动,会给绑定的所有设备下发修改参数指令。如果有设备下发修改失败,设备列表会在最右侧显示重新下发按钮。

| ■ 金弗科技后台             | 管理系统  | Ċ      |           |              |               |                |              |             |             | ×     | admin 🗸   |
|----------------------|-------|--------|-----------|--------------|---------------|----------------|--------------|-------------|-------------|-------|-----------|
| ☆ 首页                 | 蓝牙电子锁 | ×      | 蓝牙电子锁 × ] | 基牙电子锁 × 智能箱相 | _实 × 智能箱柜_记 × | 智能箱柜_开 × 智能箱柜_ | 设 × 智能箱柜_参 × |             |             |       | 标签选项、     |
| ◎ 蓝牙电子锁 ~            | 日智能箱相 | 巨 / 参数 | 设置        |              |               |                |              |             |             |       |           |
| 日 智能箱柜 へ             | 请输入   | 配置名称   | Q 搜索      | 5 重度         |               |                |              |             |             |       |           |
| 实时状态                 |       | 序号     | 配置名称 👙    | 心跳间隔(分) 🍦    | 心跳超时阈值(分) 🗢   | 开门超时间值(分) 🗢    | 电池电压阈值 (V) 💠 | 高温告警阈值(°) ≑ | 低温告警阈值(°) ≑ | 硬件震动的 | 操作        |
| 记录查询                 |       | 1      | 第一配置      | 120          | 35            | 30             | 55.55        | 58.9        | 50.23       | 49.5  | 2 编辑 回 删除 |
| 开门授权                 |       | 2      | 配置 2      | 480          | 1440          | 180            | 6.58         | 66.5        | -20.01      | 9.99  | 么编辑       |
| 沿条管理                 |       | 3      | 配置3       | 100          | 100           | 100            | 100          | 100         | 100         | 100   | 2 编辑 💼 删除 |
| <b>次由日</b> 年<br>会粒沿置 |       | 4      | 配置4       | 300          | 300           | 300            | 300          | 300         | 300         | 300   | 2 编辑 🖻 删除 |
| 参 <u>奴</u> 反旦        |       | 5      | 配置5       | 500          | 500           | 500            | 500          | 500         | 500         | 50C   | 么编辑       |
| ◎ 系统设置 >             |       | 6      | 配置10      | 1000         | 1000          | 1000           | 1000         | 1000        | 1000        | 1000  | 2 編辑      |
|                      |       | 7      | 配置11      | 111          | 111           | 111            | 111          | 111         | 111         | 111   | 么编辑       |
|                      | □ 批   | 全删除    | 2 导出 + 新建 |              |               |                |              |             | 共7条 10条/页 > | < 1 → | 前往 1 页    |

### 10. 智能网控器记录查询

点击记录查询会展示登录用户所在机构及子机构的网控器所属电子锁的操作记录,最新的记录展示在最前面,可以通过网控器编号、所属机构、授权人进行筛选。可以按导出按钮导出页面 展示的查询记录。可以按删除或批量删除按钮删除一条或多条记录,删除操作必须具有机构管理 员以上权限。

| ■ 金弗智能锁管  | 理系统    |         |             |            |       |        | 简体中文 👻 🔀            | 🧕 admin 🗸   |
|-----------|--------|---------|-------------|------------|-------|--------|---------------------|-------------|
| 命 首页      | 智能网控器  | ×       |             |            |       |        |                     | 标签选项 ~      |
| 0 1000    | ○ 智能网控 | 器 / 记录查 | 询           |            |       |        |                     |             |
| □ 智能监牙钡 ~ | 请输入网   | 网控器编号   | 请输入所属机构 ~   | 请输入授权人 Q 搜 | 宮重 3  |        |                     |             |
| 智能网控器 ^   |        |         |             |            |       | -      |                     | 10.1        |
| 记录查询      |        | 序号      | 网控器编号 ♀     | 所属机构 ⇒     | 投权人 ⇒ | 动作 🗢   | 操作时间 ♀              | 操作          |
| 开锁授权      |        | 1       | WKQ20220125 | XX公司       | 游建    | 006 开锁 | 2022-01-25 15:47:34 | □ 删除        |
| 设备管理      |        | 2       | WKQ20220125 | XX公司       | 游建    | 006 开锁 | 2022-01-25 14:40:59 | ☆ 删除        |
|           |        | 3       | WKQ823      | 软件部        | 开锁人   | 006 开锁 | 2022-01-25 10:59:27 | <b>歯 删除</b> |
|           |        | 4       | WKQ823      | 软件部        | 开锁人   | 006 开锁 | 2022-01-25 10:29:20 | □ 删除        |
| ⑦ 系统设置    |        | 5       | 005         | 市场部        | 张三    | 252 开锁 | 2022-01-12 17:43:40 | 面 删除        |
|           |        | 6       | 006         | 工程部        | 张三    | 003 开锁 | 2022-01-12 16:06:47 | <b>血 删除</b> |
|           |        | 7       | 02812123123 | 软件部        | 张三    | 014 开锁 | 2022-01-12 16:06:47 | <b>血 删除</b> |
|           |        | 8       | 005         | 市场部        | 小黑    | 002 开锁 | 2022-01-12 13:49:20 | <b>血 删除</b> |
|           |        | 9       | 02812123123 | 软件部        | 小黑    | 014 开锁 | 2022-01-12 13:49:07 | 曲 删除        |
|           |        | 10      | 005         | 市场部        | 小黑    | 002 开锁 | 2022-01-12 13:49:07 | 曲 删除        |
|           | 直 批量   | 删除 土    | 导出          |            |       | 共 24 条 | ₹ 10条/页 ∨ 〈 1 2 3 〉 | 前往 1 页      |

#### 11. 智能网控器开锁授权

点击开锁授权下授权人会展示登录用户所在机构及子机构受权人记录,可以通过授权人姓名、 所属机构进行筛选。点击导出按钮导出页面展示的查询记录。点击新建按钮添加新的授权人信息, 新建时授权人姓名和所属机构必填。点击编辑按钮对授权人信息进行修改。点击删除或批量删除 按钮删除一条或多条记录,新增、编辑及删除操作必须具有机构管理员以上权限。

| <b>☲</b> 金弗智能锁管                              | 理系统       | Ē        |                     |             |        |          |            | 简体中文 🔻   | 🗴 🕒 admin 🗸 |
|----------------------------------------------|-----------|----------|---------------------|-------------|--------|----------|------------|----------|-------------|
| 命 首页                                         | 智能网       | 空器   ×   | 智能网控器   ×           |             |        |          |            |          | 标签选项 ~      |
| □ 智能蓝牙锁 ~~~~~~~~~~~~~~~~~~~~~~~~~~~~~~~~~~~~ | 〇 智能      | 网控器 / 开锁 |                     |             |        |          |            |          |             |
| 〇 智能网控器 ^                                    | ▲ 1<br>清報 |          | 仪 限表 ■ 反仪仕务 请输入所属机构 | ∨ Q 搜索 C 重置 |        |          |            |          |             |
| 记录查询                                         | C         | 序号       | 姓名                  | 所屋机构 ≑      | 密码 🗢   | IC卡号     | 指纹         | 备注       | 操作          |
| 开锁授权                                         |           | 1        | 张三                  | XX公司        | 123456 | 895552   | 有          |          | ∠ 编辑 回 删除   |
| 设备管理                                         |           | 2        | 李世民                 | XX公司        | 123456 | 089563   | 有          |          | ∠编辑 回 删除    |
| 冒 智能箱柜 ~                                     |           | 3        | 小黑                  | 市场部         | 123456 | 089563   | 有          | 123      | ∠编辑 回 删除    |
| 公 系统设置                                       |           | 4        | 张九                  | 软件部         | 123455 | 666555   | 有          | XX       | 众 编辑 □ 删除   |
|                                              | C         | 5        | 小全                  | 硬件部         | 无      | 无        | 无          |          | ∠ 编辑 直 删除   |
|                                              |           | 6        | 开锁人                 | XX公司        | 123456 | 12345678 | 有          | 援兵       | ∠ 编辑 直 删除   |
|                                              |           | 7        | 游建                  | 沿台沿台        | 123123 | B462D42A | 有          |          | ∠ 編輯 □ 删除   |
|                                              |           | 8        | 测试1                 | 市场部         | 123456 | 12345678 | 无          |          | ∠ 编辑 直 删除   |
|                                              |           | 9        | 测试2                 | 研发部         | 123    | 12345678 | 无          |          | 众编辑         |
|                                              |           | 10       | 解赦                  | 沿部沿行        | 111111 | B479D52A | 有          |          | ∠编辑 回删除     |
|                                              | Û         | 批量删除     |                     |             |        |          | 共 10 条 10余 | 彩页 > < 1 | ) 前往 1 页    |

点击开锁授权下权限表会展示登录用户所在机构及子机构的权限表记录,可以通过授权表名 进行筛选。点击导出按钮导出页面展示的查询记录。点击新建按钮添加新的权限表信息,新建时 授权表名、授权人(授权人最少1个,最多300)及授权人对应的有效时间必填。点击编辑按钮对 受权人信息进行修改。点击删除或批量删除按钮删除一条或多条记录,删除操作必须具有机构管 理员以上权限。

| Ξ 金弗智能锁管                                                                                                    | 理系统                |                   |        |              | 简体中文 🗸             | 🗴 💄 admin 🗸                 |
|----------------------------------------------------------------------------------------------------|--------------------|-------------------|--------|--------------|--------------------|-----------------------------|
| 命 首页                                                                                                    | 智能网控器  <br>♀ 智能网控器 | × 智能网控器<br>/ 开锁授权 | X      |              |                    | 标签选项 ~                      |
| ☐ 智能蓝牙锁 ∨                                                                                                    | ▲ 授权人              | 蔮 权限表             | 自 授权任务 |              |                    |                             |
| ○ 智能网控器 ^                                                                                                    | 请输入权限              | 表名                | Q複素C理習 |              |                    |                             |
| 记录查询                                                                                                    |                    | 序号                | 权限表名   | 权限信息 (数量)    | 备注                 | 操作                          |
| 开锁授权                                                                                                    |                    | 1                 | 权限3    | <u>详情(2)</u> | 哈哈                 | 2 編辑 直 删除                   |
| 设备管理                                                                                                    |                    | 2                 | 权限5    | <u>详插(1)</u> | 权限5                | ℓ编辑 直 删除                    |
| □ 智能箱柜 ~                                                                                                    |                    | 3                 | 权限6    | <u>详造(2)</u> | 权限6                | ∠ 編辑 茴 删除                   |
| △ ≤ 5 5 4 2 5 4 2 5 5 4 2 5 4 2 5 4 2 5 5 4 2 5 5 4 2 5 5 4 2 5 5 5 5 |                    | 4                 | 权限7    | <u>详插(2)</u> | 权限7                | <ul><li>∠ 编辑 前 删除</li></ul> |
| W ANDE                                                                                                    |                    | 5                 | 权限8    | <u>详插(])</u> | 权限8                | ∠ 编辑 直 删除                   |
|                                                                                                    |                    | 6                 | 权限9    | <u>详插(])</u> | 权限9                | ℓ 编辑 前 删除                   |
|                                                                                                    |                    | 7                 | 权限10   | <u>详情(2)</u> | 权限10               | ∠ 编辑 直 删除                   |
|                                                                                                    |                    | 8                 | 权限11   | <u>详插(3)</u> |                    | ℓ 编辑 前 删除                   |
|                                                                                                    |                    | 9                 | 555856 | <u>详插(1)</u> | 555                | ℓ 编辑 前 删除                   |
|                                                                                                    |                    | 10                | 开锁权限   | <u>详情(1)</u> | 测试                 | ∠ 编辑 前 删除                   |
|                                                                                                    | 面 批量删              | 除 土 导出            | - + 新建 |              | 共12条 10条/页 > < 1 2 | ? ) 前往 1 页                  |

点击开锁授权下授权任务会展示登录用户所在机构及子机构的授权任务记录,可以通过授权 任务名进行筛选。点击导出按钮导出页面展示的查询记录。点击新建按钮添加新的授权任务信息, 新建时授权任务名、权限表、授权设备(先选择部门下属网控器,再选择网控器下属电子锁)必 填。点击编辑按钮对授权任务信息进行修改。点击删除或批量删除按钮删除一条或多条记录,删 除操作必须具有机构管理员以上权限。

| ☞ 金弗智能   | 锁管: | 理系统     |         |               |        |              |      | 简体中文 ▼          | 🗴 🞴 admin 🗸 |
|----------|-----|---------|---------|---------------|--------|--------------|------|-----------------|-------------|
| 命 首页     |     | 智能网控器   | × 智能网控器 | X             |        |              |      |                 | 标签选项 ~      |
|          |     | ○ 智能网控器 | / 开锁授权  |               |        |              |      |                 |             |
| 台 智能蓝牙锁  |     | ≗ 授权人   | 茴 权限表   | <b>直</b> 授权任务 |        |              |      |                 |             |
| ♂ 智能电子钥匙 |     | 请输入授权任  | 任务名称    | Q 搜索 C 重置     |        |              |      |                 |             |
| ◎ 智能网控器  |     |         | 序号      | 任务名称          | 授权表名   | 下发设备(数量)     | 更新时间 | 备注              | 操作          |
| 记录查询     |     |         | 1       | 任务1           | 权限3    | <u>详情(2)</u> |      | 任务1             | ∠ 編編 □ 删除   |
| 开锁授权     |     |         | 2       | 任务2           | 权限11   | <u>详情(3)</u> |      | 任务2             | ∠ 编辑 茴 删除   |
| 设备管理     |     |         | 3       | 任务3           | 权限11   | <u>详情(])</u> |      | 任务3             | ∠编辑 □ 删除    |
| 日 智能箱柜   |     |         | 4       | 任务32          | 555856 | <u>详情(])</u> |      |                 | ℓ 編辑 前 删除   |
| ⑦ 系统设置   |     |         | 5       | 任务5           | 权限11   | <u>详情(])</u> |      | 任务5             | ℓ 编辑 前 删除   |
|          |     |         | 6       | 任务6           | 权限6    | <u>详情(])</u> |      | 任务6             | ℓ 编辑 前 删除   |
|          |     |         | 7       | 开锁任务          | 开锁权限   | <u>详情(])</u> |      | 开锁测试            | ∠ 编辑 前 删除   |
|          |     |         | 8       | 总经办鉴权任务       | 总经办鉴权  | <u>详情(])</u> |      |                 | ∠ 编辑 前 删除   |
|          |     |         | 9       | 测试任务          | 权限测试表  | <u>详情(2)</u> |      |                 | ∠ 编辑 茴 删除   |
|          |     |         | 10      | 测试任务2         | 权限测试表  | <u> </u>     |      |                 | ∠ 编辑 □ 删除   |
|          |     | 前 批量删除  | ⊻ 导出    | + 新建          |        |              | 共 1  | 10条 10条/页 > < 1 | ) 前往 1 页    |

点击授权任务记录详情,可以查看该授权任务绑定的网控器及电子锁信息。

选择弹窗下方的密码、IC卡、指纹选项,再点击全部更新,会向此任务绑定的所有设备下发选择的密码、IC卡、指纹等信息。

| Ξ 金弗智能锁管                                     | 會理 | 系统               |         |                                        |            |                          |              |            | 简体中文           | 🔹 🔀 😖 admin 🗸 |
|----------------------------------------------|----|------------------|---------|----------------------------------------|------------|--------------------------|--------------|------------|----------------|---------------|
| 命 首页                                         |    | 智能网控器   .        | × 智     | 能网控器   ×                               | 智能电子钥匙 × 智 | 能电子钥匙 × 】 智能电子钥匙 × 】 智能风 | 腔器  ×        |            |                | 标签选项 ~        |
| 合智能蓝牙锁 🛛 👋                                   | C  | ● 智能网控部<br>■ 授权人 | 器 / 开锁  | ~~~~~~~~~~~~~~~~~~~~~~~~~~~~~~~~~~~~~~ |            |                          |              |            | ×              |               |
| ♂ 智能电子钥匙 ∨                                   | I  | 请输入授             | 权任务名称   |                                        |            |                          |              | 请输入关键字     |                |               |
| ○ 智能网控器 ^                                    | I  |                  | 序号      | 成号                                     |            | 网控器编号 ⇔                  |              | 电子锁编号 ♠    |                | 操作            |
| 记录查询                                         |    |                  | 1       | 1                                      |            | 020                      |              | 014        |                | ∠ 编辑 直 删除     |
| 开锁授权                                         |    |                  | 2       | 2                                      |            | 020                      |              | 008        |                | ∠ 编辑 直 删除     |
| 设备管理                                         |    |                  | 3       |                                        |            |                          | 共2条 10条/页    | ~ 〈 1 〉 前往 | 1 页            | ∠ 编辑 前 删除     |
| 日 智能箱柜 ~                                     |    |                  | 4       |                                        |            |                          | 密码           | □ IC卡 □ 指纹 | 全部更新           | 2. 编辑 面 删除    |
| ⑦ 系统设置 ~ ~ ~ ~ ~ ~ ~ ~ ~ ~ ~ ~ ~ ~ ~ ~ ~ ~ ~ |    |                  | 5       |                                        |            |                          |              |            |                | ℓ 编辑 前 删除     |
|                                              |    |                  | 6       |                                        | 任务6        | 权限6                      | <u>详情(1)</u> |            | 任务6            | ⊘ 编辑 前 删除     |
|                                              |    |                  | 7       |                                        | 开锁任务       | 开锁权限                     | <u>详情(])</u> |            | 开锁测试           | ∠ 编辑 茴 删除     |
|                                              |    |                  | 8       | 总                                      | 经办鉴权任务     | 总经办鉴权                    | <u>详情(])</u> |            |                | ∠ 编辑 茴 删除     |
|                                              |    |                  | 9       |                                        | 测试任务       | 权限测试表                    | <u> </u>     |            |                | ⊘ 编辑 前 删除     |
|                                              |    |                  | 10      |                                        | 测试任务2      | 权限测试表                    | <u> </u>     |            |                | ℓ 编辑 前 删除     |
|                                              |    | ◎ 批量             | 删除    ⊻ | - 导出 + 养                               | 確          |                          |              | 共1         | 10 条 10条/页 🗸 🔇 | 1 > 前往 1 页    |

#### 12.智能网控器设备管理

点击设备管理下的网控器展示登录用户所在机构及子机构的网控器设备记录,可以通过设备编 号、网控器型号、设备状态、所属机构进行筛选。点击新建按钮新增网控器信息,网控器编号、 设备 ID、网控器型号、设备状态、所属机构必填。点击编辑按钮对网控器信息做修改。点击导 出按钮导出页面展示的查询记录。点击删除或批量删除按钮删除一条或多条记录,新增、编辑 及删除操作必须具有机构管理员以上权限。

| ☲ 金弗智能锁管                                     | 理系统   |            |                |         |       |           |             |               | 简体中           | 文 🗙 🗙  | 🧕 admin 🗸 |
|----------------------------------------------|-------|------------|----------------|---------|-------|-----------|-------------|---------------|---------------|--------|-----------|
| (2) 首页                                       | 智能网控器 | ×          | ₽能网控器   ×      |         |       |           |             |               |               |        | 标签选项 ~    |
|                                              | 0 网控  | <b>6</b> I | 电子锁            |         |       |           |             |               |               |        |           |
| ☐ 智能蓝牙锁 ~                                    | 请输入词  | 设备编号       | 请选择网控器         | 型号 > 请选 | 择设备状态 | ~ 请输入所属机构 | ◇ Q 搜索 C 重置 |               |               |        |           |
| ♂ 智能电子钥匙 ~                                   |       |            |                |         |       |           |             |               | 中了供 (数        |        |           |
| ◎ 智能网控器 ^                                    |       | 序号         | 编号 ◆           | 设备型号 ♦  | 状态 ⇔  | 所雇机构      | 位置          | 经纬度           | 电子极 (数<br>量)  | 备注     | 操作        |
| 记录查询                                         |       | 1          | 005            | A1408   | 正常    | 市场部       |             | 66.555,55.666 | <u> </u>      |        | ∠编辑 直 删除  |
|                                              |       | 2          | 002            | 32FF    | 正常    | 工程部       | 武汉光谷        | <u>110.80</u> |               | 好      | ∠ 编辑 直 删除 |
| 并锁授权                                         |       | 3          | 006            | A1408   | 正常    | 工程部       | 江夏          | 99.99,99.99   | <u>详情(3)</u>  |        | ∠ 编辑 直 删除 |
|                                              |       | 4          | 020            | 32FF    | 正常    | 软件部       |             |               | 详情(15)        |        | ◇ 编辑 前 删除 |
| 日 智能箱柜  ~                                    |       |            | 005            |         |       |           |             |               |               |        |           |
| ③ 系统设置 ~ ~ ~ ~ ~ ~ ~ ~ ~ ~ ~ ~ ~ ~ ~ ~ ~ ~ ~ |       | 5          | 025            | A1408   | 止吊    | 上桂能       |             |               | <u>1主頂(1)</u> |        | 《编辑 回 删除  |
|                                              |       | 6          | 0217           | 32FF    | 禁用    | 软件部       | 财富一路8号      | <u>81,81</u>  |               | 财富一路8号 | 2 编辑 直 删除 |
|                                              |       | 7          | 030            | A1408   | 正常    | 市场部       | 世贸中心        | <u>30,30</u>  | <u> </u>      | c栋     | ∠ 编辑 前 删除 |
|                                              |       | 8          | 029            | 32FF    | 禁用    | 软件部       | 新瑞科电气       | <u>15,15</u>  |               | 新瑞科电气  | ∠ 编辑 前 删除 |
|                                              |       | 9          | 02812123123    | 32FF    | 正常    | 软件部       | 财富一路8号123   | <u>18,18</u>  | <u>详情(1)</u>  | 财富一路8号 | 2 编辑 前 删除 |
|                                              |       | 10         | 02762121123123 | A1408   | 正常    | 试验组       | 1232123231  | 23,23         |               | 12123  | ∠ 编辑 直 删除 |
|                                              | 市 批量  |            | ▶ 导出 + 新建      |         |       |           |             | 共21条 10条/而 ∨  | < 1           | 2 3 >  | 前往 1 页    |

#### 点击每条记录的详情,可查看该网控器下属的电子锁设备信息

| Ξ 金弗智能锁管                                                                          | 理系统   |                  |                |              |                |               |             |              | 简体中            | 文• 🗙   | 🧕 admin 🗸           |
|-----------------------------------------------------------------------------------|-------|------------------|----------------|--------------|----------------|---------------|-------------|--------------|----------------|--------|---------------------|
| 命 首页                                                                              | 智能网控器 | *  ×             | 智能网控器   × 智能   | 昨日子钥匙 ×   智能 | 能电子钥匙 × 🗌 智能电- | 子钥匙 ×   智能网控器 | . ×         |              |                |        | 标签选项 ~              |
|                                                                                   | ○ 智能网 | 控器 / 设备          | (答理            |              |                |               |             |              | _              |        |                     |
| ☐ 智能蓝牙锁 ∨                                                                         | 0 网括  |                  | 详细             |              |                |               |             | Ì            | <              |        |                     |
| 占 智能电子钥匙 ──                                                                       | 请输入   | 设备编号             |                |              |                |               |             | 请输入关键字       |                |        |                     |
| ○ 智能网控器 ^                                                                         |       | 序号               | 序号             | 编号 ♣         | 型号 🍨           | 状态            | 备注          |              | 电子锁 (数<br>量)   | 备注     | 操作                  |
| 记录查询                                                                              |       | 1                | 1              | 002          | DS713          | 正常            | 1           |              | . <u>羊情(2)</u> |        | 么编辑                 |
| 开锁授权                                                                              |       | 2                | 2              | 252          | DS712          | 禁用            | 252         |              |                | 好      | ∠ 编辑 直 删除           |
| 设备管理                                                                              |       | 3                |                |              |                |               | 共2条 10条/页 ∨ | < 1 > 前往 1 页 | <u>详情(3)</u>   |        | ∠ 编辑 前 删除           |
| 日 智能箱柜 ジンジン ジャング ひんしん ジング おおおお ひんしょう ひんしょう ひんしん ひんしん ひんしん ひんしん ひんしん ひんしん ひんしん ひんし |       | 4                | 020            | 32FF         | 正常             | 软件部           |             |              | <u>详情(15)</u>  |        | ∠ 编辑 直 删除           |
|                                                                                   |       | 5                | 025            | A1408        | 正常             | 工程部           |             |              | <u>详情(1)</u>   |        | ∠ 编辑 前 删除           |
|                                                                                   |       | 6                | 0217           | 32FF         | 禁用             | 软件部           | 财富一路8号      | <u>81,81</u> |                | 财富一路8号 | ∠ 编辑 前 删除           |
|                                                                                   |       | 7                | 030            | A1408        | 正常             | 市场部           | 世贸中心        | <u>30,30</u> | <u>详情(2)</u>   | c栋     | ∠ 编辑 前 删除           |
|                                                                                   |       | 8                | 029            | 32FF         | 禁用             | 软件部           | 新瑞科电气       | 15.15        |                | 新瑞科电气  | 众 编辑      面      删除 |
|                                                                                   |       | 9                | 02812123123    | 32FF         | 正常             | 软件部           | 财富一路8号123   | <u>18,18</u> | <u>详情(1)</u>   | 财富一路8号 | 众 编辑 前 删除           |
|                                                                                   |       | 10               | 02762121123123 | A1408        | 正常             | 试验组           | 1232123231  | 23,23        |                | 12123  | 众 编辑 前 删除           |
|                                                                                   | 市 掛   | 岳 <del>期</del> 除 | ↓ 异出 + 新建      |              |                |               |             | 共21条 10冬/而 🗸 | K 1            | 2 3 >  | 前往 1 页              |

点击设备管理下的电子锁展示登录用户所在机构及子机构的电子锁设备记录,可以通过电子锁地 址、电子锁型号、设备状态、所属机构进行筛选。点击新建按钮新增电子锁信息,电子锁地址、 电子锁型号、设备状态、所属网控器必填,同一网控器下最多只能绑定 254 只电子锁。点击编辑 按钮对电子锁信息做修改。点击导出按钮导出页面展示的查询记录。点击删除或批量删除按钮删 除一条或多条记录,删除操作必须具有机构管理员以上权限。

| ☲ 金弗智能锁管   | 管理系统                                           |          |            |           |        |           |                | 简体中文 🔻 🛛 🔀 | admin 🗸         |
|------------|------------------------------------------------|----------|------------|-----------|--------|-----------|----------------|------------|-----------------|
| 命 首页       | 智能网控器<br>1111-111-1111-1111-1111-1111-1111-111 |          | 能网控器   × ) |           |        |           |                |            | 标签选项 ~          |
| ☐ 智能蓝牙锁 ∨  | ○ 网控                                           | 器 🔒 电    | 子锁         |           |        |           |                |            |                 |
| δ 智能电子钥匙 ~ | 请输入时                                           | 电子锁地址    | 请选择电子锁型号 ~ | 请选择设备状态 > | 所属网控器  | Q 搜索 C 重置 |                |            |                 |
| ♀ 智能网控器 へ  |                                                | 序号       | 电子锁地址 ⇔    | 设备编号 ≑    | 设备型号 ◆ | 状态 ♣      | 所属网控器          | 备注         | 操作              |
| 记录查询       |                                                | 1        | 002        |           | DS713  | 正常        | 005            | 1          | ∠ 编辑 前 删除       |
| 开锁授权       |                                                | 2        | 014        |           | DS715  | 正常        | 02812123123    | 014        | <b>之编辑 前 删除</b> |
| 设备管理       |                                                | 3        | 003        | 003       | DS715  | 禁用        | 006            | 003        | ∠ 编辑 前 删除       |
|            |                                                | 4        | 252        | 252       | DS712  | 禁用        | 005            | 252        | ∠编辑 前 删除        |
| □          |                                                | 5        | 004        |           | D\$713 | 禁用        | 006            | 004        | ② 编辑 □ 删除       |
| ③ 系统设置 ~   |                                                | 6        | 007        |           | DS715  | 禁用        | 123            | 007        | ∠ 编辑 前 删除       |
|            |                                                | 7        | 014        |           | DS715  | 正常        | 020            | 014        | ∠ 编辑 前 删除       |
|            |                                                | 8        | 017        |           | D\$715 | 禁用        | 020            | 017        | 众 编辑 □ 删除       |
|            |                                                | 9        | 020        |           | DS715  | 正常        | 030            | 020        | ∠ 编辑 直 删除       |
|            |                                                | 10       | 022        | 022       | DS712  | 禁用        | 020            | 022        | ∠ 编辑 □ 删除       |
|            | 直 批量                                           | ≧删除    ⊻ | 导出 + 新建    |           |        | 共         | 31 条 10条/页 🗸 🚺 | 2 3 4      | ) 前往 1 页        |

#### 13.智能电子钥匙记录查询

点击记录查询会展示登录用户所在机构及子机构的智能电子钥匙和锁芯的操作记录,最新的记录 展示在最前面,可以通过钥匙编号、锁(芯)编号、所属机构、使用人、动作进行筛选。点击导出按 钮导出页面展示的查询记录。可以按删除或批量删除按钮删除一条或多条记录,新增、编辑及删 除操作必须具有机构管理员以上权限。

| Ξ 金弗智能锁管                                     | 理系统    |         |                     |                  |        |         |           | 简体中文 🔻 🛛 🔀      | 🧕 admin 🗸   |
|----------------------------------------------|--------|---------|---------------------|------------------|--------|---------|-----------|-----------------|-------------|
| (j) 首页                                       | 智能网控器  | × 智能    | 『网控器   × 】 智能电子钥匙 × |                  |        |         |           |                 | 标签选项 ~      |
|                                              | δ 智能电子 | 钥匙 / 记录 | 建面                  |                  |        |         |           |                 |             |
| ☐ 智能蓝牙锁 ~                                    | 请输入    | 钥匙编号    | 请输入锁(芯)编号           | 请输入所属机构 > 请输入使用人 | 请选择动作  | ✓ Q 搜索  | 日間        |                 |             |
| 5 智能电子钥匙 ^                                   |        |         |                     |                  |        |         |           |                 |             |
|                                              |        | 序号      | 钥匙编号 🗢              | 锁(芯)编号 ≑         | 所屋机构 ≑ | 使用人 🗢   | 动作 🗢      | 操作时间 👙          | 操作          |
| 开锁授权                                         |        | 1       | 001                 | 004              | 市场部    |         | 开锁        | 2022-02-15 10:1 | <b>歯 删除</b> |
| いな空田                                         |        | 2       | 002                 | 004              | 市场部    |         | 开锁        | 2022-02-15 10:1 | ☆ 删除        |
| 以留官哇                                         |        | 3       | 003                 | 005              | 市场部    |         | 开锁        | 2022-02-15 10:1 | <u> </u>    |
| 💭 智能网控器 🛛 👋                                  |        | 4       | 001                 | 003              | 市场部    |         | 开锁        | 2022-02-14 10:1 | ☆ 删除        |
| 冒智能箱柜 ~                                      |        | 5       | 006                 | 007              | 市场部    | 1010000 | 开锁        | 2022-02-13 10:1 | <b>血 删除</b> |
| ⑦ 系统设置 ~ ~ ~ ~ ~ ~ ~ ~ ~ ~ ~ ~ ~ ~ ~ ~ ~ ~ ~ |        | 6       | 008                 | 002              | 市场部    |         | 开锁        | 2022-02-13 10:  | ☆ 删除        |
|                                              |        | 7       | 001                 | 002              | 市场部    |         | 开锁        | 2022-02-13 10:  | <b>面 删除</b> |
|                                              |        | 8       | 001                 | 003              | 市场部    | 0000000 | 开锁        | 2022-02-13 10:  | ☆ 删除        |
|                                              |        | 9       | 003                 | 005              | 市场部    | lg      | 开锁        | 2022-02-10 10:1 | <u> </u>    |
|                                              |        | 10      | 003                 | 005              | 市场部    | lg      | 闭锁        | 2022-02-10 10:1 | <b>血 删除</b> |
|                                              | 直 批調   | ⊉删除     | 导出                  |                  |        | 共 12    | 条 10条/页 ~ | < 1 2 >         | 前往 1 页      |

#### 14.智能电子钥匙开锁授权

点击开锁授权会展示登录用户所在机构及子机构授权记录,可以通过授权任务名、任务起止日期、授 权用户名进行筛选。点击导出按钮导出页面展示的查询记录。点击新建按钮添加新的授权任务信息, 新建时授权任务名、授权时间、授权用户、授权电子钥匙、授权电子锁芯必选,先选择授权人,再选 择授权人所属机构下的电子钥匙与电子锁(芯),可选择多个。点击编辑按钮对授权人信息进行修改点 击删除或批量删除可删除一条或多条记录,新增、编辑及删除操作必须具有机构管理员上权限。

| Ξ 金弗智能锁管                                     | 管理系统  |                       |                      |                     |                       |                                       |                    | 简体中文 🔻  | 🗙 🔎 admin 🗸 |
|----------------------------------------------|-------|-----------------------|----------------------|---------------------|-----------------------|---------------------------------------|--------------------|---------|-------------|
| (j) 首页                                       | 智能网控器 | × 智能                  | 网控器   × 】 智能电子钥匙     | × 智能电子钥匙 × 智能电子钥    | B匙… × 】 智能网控器   … × 】 |                                       |                    |         | 标签选项 ~      |
| 合智能蓝牙锁 ~                                     |       | ·钥匙 / 开锁              | 授 <b>权</b><br>④ 开始日期 | 至 结束日期              | 请给入授权用户名              | ○ 捜索 ○ 重罟                             |                    |         |             |
| ♂ 智能电子钥匙 ^                                   |       |                       | 浜切灯を夕か               |                     | 授初社市时间 ▲              | · · · · · · · · · · · · · · · · · · · | 浜田いな (勤昌)          | 安计      | 152.1/15    |
| 记录查询                                         |       | <del>د ه</del> ر<br>1 | 波秋江另口称               | 2022-10-01 00:00:00 | 2028-10-01 00:00:00   | 张三                                    | 近秋秋日(数里)<br>详细 (4) | 用江      | 2 编辑 直 删除   |
| 开锁授权                                         |       | 2                     | 测试任务6                | 2022-04-10 12:00:00 | 2029-04-10 12:00:00   | 张飞                                    | 详细 (4)             | 哈哈      | ∠ 编辑 直 删除   |
|                                              |       | 3                     | 测试任务8                | 2022-04-10 12:00:00 | 2029-04-10 12:00:00   | 张飞                                    | 详细 (3)             | 哈哈      | ℓ 編辑        |
| □ 智能箱柜 ····································  |       | 4                     | 测试任务3                | 2022-03-10 10:00:00 | 2029-03-10 10:00:00   | 张三                                    | 详细 (5)             | 哈哈      | ∠ 编辑 前 删除   |
| ⑦ 系统设置 ~ ~ ~ ~ ~ ~ ~ ~ ~ ~ ~ ~ ~ ~ ~ ~ ~ ~ ~ |       | 5                     | 授权任务3                | 2022-02-27 00:00:00 | 2022-02-28 00:00:00   | 张三                                    | 详细 (2)             | 授权任务3   | ∠编辑 前 删除    |
|                                              |       | 7                     | 授权任务2<br>测试任务2       | 2022-02-10 10:00:00 | 2022-02-10 00:00:00   | admin<br>张三                           | 详细 (2)             | 授权仕务2   | ∠ 编辑 回 翻除   |
|                                              | 面 批編  | 上删除    ⊻              | 导出 + 新建              |                     |                       |                                       | 共7条 10             | 条/页 > < | 1 > 前往 1 页  |
|                                              |       |                       |                      |                     |                       |                                       |                    |         |             |

#### 点击每条记录的详细,可以查看授权的电子钥匙和电子锁芯,可以通过关键字来搜索相似字段。

| Ξ 金弗智能锁管     | 理系统    |                                         |          |             |                     |               |         |         |       |        | 简体中文 🔻    | x 🚨    | admin 🔻 |
|--------------|--------|-----------------------------------------|----------|-------------|---------------------|---------------|---------|---------|-------|--------|-----------|--------|---------|
| (2) 首页       | 智能网控器  | × 智                                     | 能网控器   × | 智能电子钥匙 ×    | 智能电子钥匙 × 智能电子       | 子钥匙 × 2 智能网控器 | ×       |         |       |        |           |        | 标签选项    |
|              | δ 智能电子 | 钥匙 / 开                                  | _        |             |                     |               |         |         |       |        |           |        |         |
| 台 智能蓝牙锁 ∨    |        | 1910年1911年1911年1911年1911年1911年1911年1911 | 详细       |             |                     |               |         |         |       |        | ×         |        |         |
| └ 智能电子钥匙 ^   |        |                                         |          |             |                     |               |         |         |       |        |           |        |         |
|              |        | 序号                                      | δ 电子钥题   | Ů 电子锁(芯)    |                     |               |         |         |       |        | 备注        | 操作     | Ē       |
| 记来登阅         |        | 1                                       |          |             |                     |               |         |         | 请输入关键 | 字      |           | ∠ 编辑 [ | う 删除    |
| 开锁授权         |        | -                                       |          | <b>HR</b> . |                     |               |         |         |       |        |           |        |         |
| 设备管理         |        | 2                                       | 序号       | 編号 ≑        | 型号                  | 状态            | 所属机构    |         | 注     |        |           | 《编辑 1  | 』 删除    |
|              |        | 3                                       | 1        | 035         | Mp5                 | 正常            | 部部      | 部       |       |        | 哈哈        | 之 编辑 【 | 卣 删除    |
| " 自能网经商      |        | 4                                       | 2        | 036         | Mp5                 | 正常            | 音ß音ß    | 部       |       |        | 哈哈        | ∠ 编辑 【 | 町 删除    |
| 〒 智能箱柜 🛛 🕹 🎽 |        | 5                                       |          |             |                     |               | 共2条 10  | 条/页 > < | 1     | 前往 1 页 | 授权任务3     | 之 编辑 【 | 町 删除    |
|              |        | 6                                       |          |             |                     |               |         |         |       | × 7    | 授权任务2     | ∠ 编辑 【 | む 删除    |
|              |        | 7                                       | 测试       | 任务2         | 2022-02-10 10:00:00 | 2029-02-10 1  | 0:00:00 | 张三      |       | 详细 (4) | 哈哈        | ∠ 编辑 ℓ | 町 删除    |
|              | 直 批量   | 删除                                      | ★ 曾田 + # | 新建          |                     |               |         |         |       | 共7条    | 10条/页 > < | 1 > 前征 | 主 1 页   |
|              |        |                                         |          |             |                     |               |         |         |       |        |           |        |         |
|              |        |                                         |          |             |                     |               |         |         |       |        |           |        |         |
|              |        |                                         |          |             |                     |               |         |         |       |        |           |        |         |

#### 15. 智能电子钥匙设备管理

点击设备管理下电子钥匙会展示登录用户所在机构及子机构的电子钥匙设备记录,可以通过设备编号、 设备型号、设备状态、所属机构进行筛选。点击新建增加电子钥匙信息,设备编号、设备型号、状态、 所属机构必填。点击编辑按钮可以对电子钥匙信息进行修改。可以按导出按钮导出页面展示的查询记 录。点击删除或删除按钮删除一条或多条记录,新增、编辑及删除操作必须具有机构管理员以上权限。

| 智能监牙锁    ◇ | δ | δ 电子钥匙 O 电子锁(芯) |     |           |               |      |           |     |                     |  |  |
|------------|---|-----------------|-----|-----------|---------------|------|-----------|-----|---------------------|--|--|
| 智能电子钥匙 ^   |   |                 |     |           |               |      |           |     |                     |  |  |
| 记录查询       |   | 请输入设            | 备编号 | 请选择设备型号 > | 请选择设备状态 > 请输入 | 所属机构 | ○ 捜索 ○ 重置 |     |                     |  |  |
| 开锁授权       |   |                 | 序号  | 编号 ◆      | 设备型号 ♣        | 状态 ⇔ | 所屋机构      | 备注  | 操作                  |  |  |
| 受备管理       |   |                 | 1   | 008       | Mp5           | 正常   | 市场部       |     | ∠ 编辑 前 删除           |  |  |
| 회상교사는 명 🗸  |   |                 | 2   | 001       | Mp5           | 正常   | 市场部       |     | ∠编辑 应 删除            |  |  |
| 自能网拴备      |   |                 | 3   | 002       | Mp5           | 正常   | 市场部       |     | <b>之 编辑 (11) 删除</b> |  |  |
| 智能箱柜    >  |   |                 | 4   | 003       | Mp5           | 正常   | 市场部       |     | 众 编辑 □ 删除           |  |  |
| 系统设置    ~  |   |                 | 5   | 004       | Mp5           | 正常   | 市场部       |     | ∠编辑 直 删除            |  |  |
|            |   |                 | 6   | 005       | Mp5           | 正常   | 市场部       |     | ∠ 编辑 直 删除           |  |  |
|            |   |                 | 7   | 006       | Mp5           | 正常   | 市场部       |     | ∠ 編辑 直 删除           |  |  |
|            |   |                 | 8   | 009       | AUG           | 禁用   | 软件部       | 009 | ∠ 编辑 直 删除           |  |  |
|            |   |                 | 9   | 010       | M41-A         | 禁用   | 硬件部       | 010 | ∠ 編辑 直 删除           |  |  |
|            |   |                 | 10  | 035       | Mp5           | 正常   | 部部部       |     | ∠ 編撮 直 删除           |  |  |

点击设备管理下电子锁(芯)会展示登录用户所在机构及子机构的电子锁(芯)设备记录,可以通过设备 编号、设备型号、设备状态、所属机构进行筛选。点击新建增加电子锁(芯)信息,设备编号、设备型 号、状态、所属机构必填。点击编辑按钮可以对电子锁(芯)信息进行修改。可以按导出按钮导出页面 展示的查询记录。点击删除或删除按钮删除一条或多条记录,删除操作必须具有机构管理员以上权限。

| ☲ 金弗智能锁管   | 理系                                                                                           | 统    |       |                  |                |              |          |      | 简体中文 🔻       | x   | admin 🗸       |
|------------|----------------------------------------------------------------------------------------------|------|-------|------------------|----------------|--------------|----------|------|--------------|-----|---------------|
| (j) 首页     | 智能                                                                                           | 网控器  | × 智能网 | I控器   × 图 智能电子钥匙 | × 智能电子钥匙 × 】 著 | 智能电子钥匙 × 智能网 | 控器   ×   |      |              |     | 标签选项 ~        |
| ☐ 智能蓝牙锁 ✓  | f 智能电子钥匙 / 设备管理                  δ 电子钥匙                    δ 电子钥匙                   0 电子锁(芯) |      |       |                  |                |              |          |      |              |     |               |
| δ 智能电子钥匙 ^ | ſ                                                                                            | 请输入误 |       | 诸洗择设备型号          | ✓ 请洗择设备状态      | < → 諸蝓λ所属机   | 构 ✓ ○ 搜索 | ひ 重品 |              |     |               |
| 记录查询       |                                                                                              |      |       |                  |                |              |          |      |              |     |               |
| 开锁授权       |                                                                                              |      | 序号    | 编号 ♣             | 设备型号 ◆         | 状态 ⇔         | 所屋机构     | 位置   | 经纬度          |     | 操作            |
|            |                                                                                              |      | 1     | 001              | AK47           | 正常           | 市场部      |      |              | ⊘ 编 | 構 直 删除        |
| ◎ 智能网控器 ~  |                                                                                              |      | 2     | 002              | AK47           | 正常           | 市场部      | 汇丰   |              | 之 编 | #指 前 删除       |
| 日 智能箱柜 🛛 🗸 |                                                                                              |      | 3     | 003              | AK47           | 正常           | 市场部      | 汇丰   |              | 之 编 | <u>構</u> 面删除  |
|            |                                                                                              |      | 4     | 004              | AK47           | 正常           | 市场部      | 汇丰   |              | 之 编 | µ揖            |
| ◎ 系统设置 ~   |                                                                                              |      | 5     | 005              | AK47           | 正常           | 市场部      | 汇丰   |              | 之 编 | <b>辑 面 删除</b> |
|            |                                                                                              |      | 6     | 006              | AK47           | 正常           | 市场部      | 汇丰   |              | 之 编 | <b>耀 💼 删除</b> |
|            |                                                                                              |      | 7     | 007              | m41            | 正常           | 市场部      | 汇丰   |              | 之 编 | <b>辑 ሰ 删除</b> |
|            |                                                                                              |      | 8     | 008              | m41            | 正常           | 市场部      | 汇丰   |              | 之 编 | <b>講 💼 删除</b> |
|            |                                                                                              |      | 9     | 012              | m41            | 正常           | 市场部      | 汇丰   |              | 之 编 | µµµ」 面 删除     |
|            |                                                                                              |      | 10    | 015              | m41            | 正常           | 市场部      | 汇丰   | <u>23,23</u> | 之 编 | 罐 💼 删除        |

#### 16. 系统设置-机构信息

系统设置模块所有功能需要机构管理员以上权限。

点击机构信息展示登录用户所在(公司)机构及子机构列表,可以通过机构名称、上级机构进行筛选。点击导出按钮导出页面展示的查询结果。点击删除或批量删除按钮删除一条或多条记录,新建和编辑按钮进行机构新增和修改操作,新建和编辑时如果是公司一级(上级机构为顶级机构)并且有使用网控器服务情况下须填写服务的 IP 地址。

| Ξ 金弗科技后台                                                                                                    | 管理系统                                                                     |         |                   |                |                  | 🗴 👩 admin 🗸            |  |  |
|----------------------------------------------------------------------------------------------------|--------------------------------------------------------------------------|---------|-------------------|----------------|------------------|------------------------|--|--|
| 命 首页                                                                                                    | 蓝牙电子锁                                                                    | × 蓝牙    | 阳子锁 × 智能箱柜_实 × 智能 |                |                  | 标签选项 ~                 |  |  |
|                                                                                                    | <ul> <li>◎ 系統设置 / 结构信息</li> <li>请输入机构名称 ③ 请选择上级机构 ~ ○ 投表 ○ 重置</li> </ul> |         |                   |                |                  |                        |  |  |
| <ul> <li>□ 首能相柜</li> <li>○</li> <li>○</li></ul> |                                                                          | 序号<br>1 | 机构名称 ⇔<br>XX公司    | 上级机构 ⇔<br>系统和构 | 省注<br>測は-公司      | 操作                     |  |  |
| 结构信息                                                                                                    |                                                                          | 2       | 市场部               | XX公司           | 测试-市场部           | 《编辑 @ 删除               |  |  |
| 操作日志                                                                                                    |                                                                          | 3       | 研发部               | XX公司<br>XX公司   | 测试-研发部<br>测试-工程部 | 2 编辑 ① 删除<br>2 编辑 ② 删除 |  |  |
|                                                                                                    |                                                                          | 5       | 软件部               | 研发部            | 测试-软件部           | 《编辑 🖻 删除               |  |  |
|                                                                                                    |                                                                          | 6       | 硬件部               | 研发部            | 测试-硬件部           | 之 编辑 in 删除             |  |  |
|                                                                                                    |                                                                          | 7       | 测试部               | XX公司           | 测试-测试部           | 众 编辑                   |  |  |
|                                                                                                    |                                                                          | 8       | 试验组               | 测试部            | 测试-测试组1          | ∠ 编辑 直 删除              |  |  |
|                                                                                                    |                                                                          | 9       | lunpaozu          | 研发部            | asdfds           | 2 編輯  1 删除             |  |  |
|                                                                                                    |                                                                          | 10      | 市场部1              | 市场部            | 123              | ∠ 编辑 回 删除              |  |  |
|                                                                                                    | @ 批量                                                                     |         | 导出 + 新建           |                | 10条/页 > ( 1      | 2 > 前往 1 页             |  |  |

### 17. 系统设置-人员信息

点击人员信息展示登录用户所在机构及子机构的人员列表,可以通过用户名、姓名、角色、 所属机构、账号状态进行筛选。点击导出按钮导出页面展示的查询结果。点击删除或批量删除按 钮删除一条或多条记录,新建和编辑按钮进行人员信息新增和修改操作。

| Ξ 金弗科技后台  | 管理系统          | i   |                            |                 |                  |             |      |                     | 🗴 👩 admin 🗸                  |
|-----------|---------------|-----|----------------------------|-----------------|------------------|-------------|------|---------------------|------------------------------|
| ☆ 首页      | 蓝牙电子锁         | ×   | 智能箱柜_实 × 智能箱柜_记 ×          | 智能箱柜_开 × 智能箱柜_设 | × 智能箱柜_参 × 结构信息  | a x 人员信息 x  |      |                     | 标签选项、                        |
| ◎ 蓝牙电子锁 ~ | ◎ 系统设置 / 人员信息 |     |                            |                 |                  |             |      |                     |                              |
|           | 请输入           | 沪名  | 请输入姓名                      | 请选择角色 > 译       | 時选择所属机构 ∨<br>请选择 | 状态 > 0 搜索 C | 重置   |                     |                              |
| L) 自能相怕 · |               | 序号  | 用户名 ◆                      | 姓名 ≑            | 角色 🗢             | 所属机构 🗢      | 状态 ≑ | 备注                  | 操作                           |
|           |               | 1   | admin                      | 张三              | 机构管理员            | XX公司        | 正常   | 测试用户admin           | <b>《编辑 · · · · · · · · ·</b> |
| 结构信息      |               | 2   | operator                   | 李四              | 使用者              | 硬件部         | 正常   | 测试用户operator        | ∠ 编辑 直 删除                    |
| 人员信息      |               | 3   | builder                    | 西门庆             | 使用者              | XX公司        | 正常   | 测试用户builder12312312 | ∠ 编辑 <u>前</u> 删除             |
| 操作日志      |               | 4   | tect123                    |                 | 机均等用品            | YY/A=       | 正世   | 3                   | 1 倍昂 奇 删除                    |
|           |               | 5   | ibrlvl                     | 立立              | 2667年日           |             | 正市   | 123                 |                              |
|           |               | 6   | jfkj                       | 吕布              | 系统管理员            | 软件部         | 正常   | 123                 |                              |
|           |               | 7   | lg                         | 张飞              | 机构管理员            | 市场部         | 正常   | lg                  | <b>之 编辑 </b> 面 删除            |
|           |               | 8   | lb                         | 刘备              | 机构管理员            | XX公司        | 正常   | 123456789           | <b>之 编辑 向 删除</b>             |
|           |               | 9   |                            | 张三              | 使用者              | 市场部         | 正常   | 测试                  | 众 编辑 前 删除                    |
|           |               | 10  | testtest                   | 李四              | 使用者              | 研发部         | 正常   | 0000                | <b>企编辑 向 删除</b>              |
|           | 10 .HV        |     | <u>↓ ₽44</u> <u>↓ #7</u> # |                 |                  |             |      |                     | > 前往 1 页                     |
|           |               | 5圓除 |                            |                 |                  |             | 10   | )除/页 ∨ く 1 2        | / 即住 1 贝                     |

### 18. 系统设置-操作日志

点击操作日志展示登录用户所在机构及子机构的操作日志列表,可以通过使用者、IP、起止 日期进行筛选。点击导出按钮导出页面展示的查询结果。

| ■ 金弗科技后台  | 管理系统   |    |                          |                                           |               |                     | 🗙 👩 admin 🗸 |  |
|-----------|--------|----|--------------------------|-------------------------------------------|---------------|---------------------|-------------|--|
| (2) 首页    | 智能箱柜_实 | x  | 智能箱柜_记 × 智能箱柜_开 × 智能箱柜_设 | . x ] 智能箱柜_参 x   结构信息 x   人员信息 x ] 操作日志 x |               |                     | 标签选项 >      |  |
| ◎ 蓝牙电子锁 ~ |        |    |                          |                                           |               |                     |             |  |
| 日 智能箱柜 ~  |        | 位号 | 使用者 ⇒                    | 操作内容 ◆                                    | IP ÷          | 操作时间                | 提作          |  |
| ③ 系统设置 ^  |        | 1  | admin                    | 用户登录                                      | 127.0.0.1     | 2021-06-09 14:18:14 | 没有权限        |  |
| 结构信息      |        | 2  | admin                    | 新增蓝牙蓝牙电子锁记录                               | 127.0.0.1     | 2021-06-09 12:06:37 | 没有权限        |  |
| 人员信息      |        | 3  | admin                    | 新增蓝牙蓝牙电子锁记录                               | 127.0.0.1     | 2021-06-09 12:02:16 | 没有权限        |  |
| 操作日志      |        | 4  | admin                    | 新增蓝牙蓝牙电子锁记录                               | 127.0.0.1     | 2021-06-09 12:02:08 | 没有权限        |  |
|           |        | 5  | admin                    | 用户登录                                      | 171.113.146.0 | 2021-06-09 11:49:47 | 没有权限        |  |
|           |        | 6  | admin                    | 新建蓝牙电子锁设备                                 | 171.113.146.0 | 2021-06-09 11:24:09 | 没有权限        |  |
|           |        | 7  | admin                    | 新建蓝牙电子锁设备                                 | 171.113.146.0 | 2021-06-09 11:23:57 | 没有权限        |  |
|           |        | 8  | admin                    | 删除蓝牙电子锁设备                                 | 171.113.146.0 | 2021-06-09 11:23:18 | 没有权限        |  |
|           |        | 9  | admin                    | 修改蓝牙电子锁权限                                 | 171.113.146.0 | 2021-06-09 11:21:44 | 没有权限        |  |
|           |        | 10 | admin                    | 新建蓝牙电子锁设备                                 | 171.113.146.0 | 2021-06-09 11:20:49 | 没有权限        |  |
|           | 土县     | 出  |                          |                                           | 10条/页 > <     | 1 2 3 4 5 6 … 7     | 3 > 前往 1 页  |  |

# Content

| 1.  | 登录           | 2  |
|-----|--------------|----|
| 2.  | 蓝牙电子锁记录查询    | 4  |
| 3.  | 蓝牙电子锁开锁授权    | 5  |
| 4.  | 蓝牙电子锁设备管理    | 9  |
| 5.  | 智能箱柜实时状态     | 11 |
| 6.  | 智能箱柜记录查询     | 12 |
| 7.  | 智能箱柜开门授权     | 14 |
| 8.  | 智能箱柜设备管理     | 16 |
| 9.  | 智能箱柜参数配置     | 17 |
| 10. | 智能网控器记录查询    | 19 |
| 11. | 智能网控器开锁授权    | 20 |
| 12. | 智能网控器设备管理    | 24 |
| 13. | 智能电子钥匙记录查询   | 27 |
| 14. | 智能电子钥匙开锁授权   | 28 |
| 15  | . 智能电子钥匙设备管理 | 30 |
| 16  | . 系统设置-机构信息  | 32 |
| 17  | . 系统设置-人员信息  | 33 |
| 18  | . 系统设置-操作日志  | 34 |